# Thermostat programmable eVita

France

FR

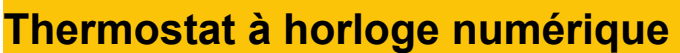

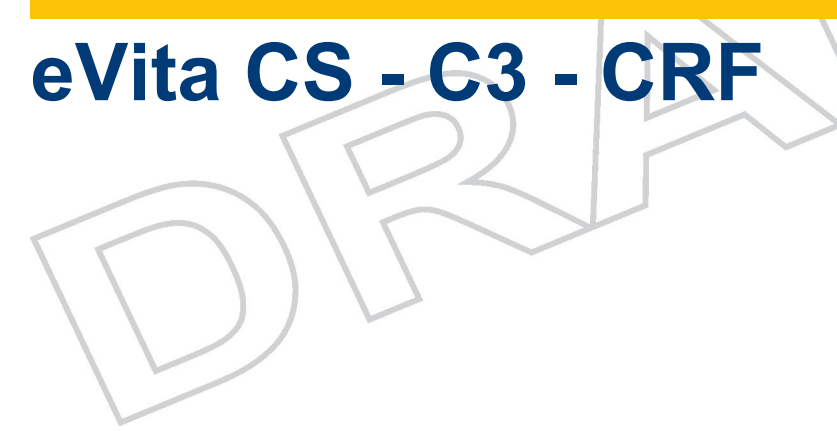

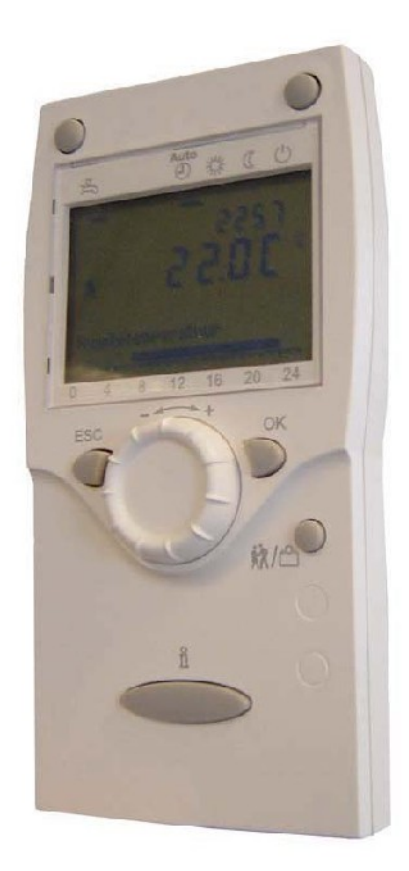

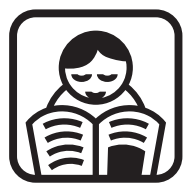

# Notice d'utilisation

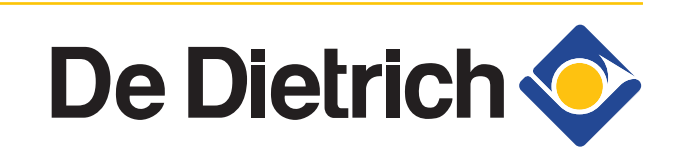

000000-AA

# Sommaire

| 1 | Introduction             |        |                                                                                                    |                |  |  |
|---|--------------------------|--------|----------------------------------------------------------------------------------------------------|----------------|--|--|
|   |                          | 1.1    | Symboles utilisés                                                                                                    | 4              |  |  |
|   |                          | 1.2    | Abréviations                                                                                                    | 4              |  |  |
|   |                          | 1 2    | Gánáralitás                                                                                                    |                |  |  |
|   |                          |        | 1.3.1Responsabilité du fabricant1.3.2Responsabilité de l'installateur1.3.3Responsabilité de l'utilisateur                                | 4<br>5<br>5    |  |  |
| 2 | Consignes de sécurité    | et re  | ecommandations                                                                                                    | .6             |  |  |
|   |                          | 2.1    | Consignes de sécurité                                                                                                    | 6              |  |  |
|   |                          | 2.2    | Recommandations                                                                                                    | 6              |  |  |
| 3 | Description              |        |                                                                                                    | .7             |  |  |
|   |                          | 3.1    | Description générale                                                                                                    | 7              |  |  |
|   |                          | 3.2    | Principe de fonctionnement                                                                                                    | 7              |  |  |
|   |                          | 3.3    | Tableau de commande                                                                                                    | 8              |  |  |
|   |                          |        | <ul><li>3.3.1 Signification des touches</li><li>3.3.2 Signification des symboles de l'afficheur</li></ul>                                | 8<br>8         |  |  |
| 4 | Installation du thermos  | stat à | a horloge1                                                                                                    | 0              |  |  |
|   |                          | 4.1    | Mise en place du thermostat à horloge                                                                                                    | 10             |  |  |
| 5 | Utilisation de l'apparei | il     | 1                                                                                                    | 1              |  |  |
|   |                          | 5.1    | Mise en service de l'appareil                                                                                                    | 11             |  |  |
|   |                          |        | <ul> <li>5.1.1 Activer le thermostat à horloge</li> <li>5.1.2 Sélectionner la langue</li> <li>5.1.3 Régler l'heure et la date</li> </ul> | 11<br>12<br>12 |  |  |
|   |                          | 5.2    | Lecture de diverses valeurs actuelles                                                                                                    | 15             |  |  |
|   |                          |        | 5.2.1 Lecture des programmes horaires (paramétrés)                                                                                       | 16             |  |  |
|   |                          | 5.3    | Modification des réglages                                                                                                    | 16             |  |  |
|   |                          |        | <ul> <li>5.3.1 Description des paramètres</li> <li>5.3.2 Modification des paramètres niveau<br/>utilisateur</li> </ul>                   | 16<br>17       |  |  |
|   |                          |        | 5.3.3 Definir ou modifier un programme horaire<br>5.3.4 Réglage de la consigne du régime confort<br>(Température de jour)                | 18<br>21       |  |  |

|              |                                                        |                                         | 5.3.5                                                                  | Réglage de la consigne du régime réduit<br>(Température de nuit)                                                                                                    | 22                                                                   |
|--------------|--------------------------------------------------------|-----------------------------------------|------------------------------------------------------------------------|----------------------------------------------------------------------------------------------------|----------------------------------------------------------------------|
|              |                                                        |                                         | 5.3.6                                                                  | Réglage de la consigne pour le régime                                                                                                    |                                                                      |
|              |                                                        |                                         | 537                                                                    | Vacances<br>Adaptation temporaire de la température                                                                                                    | 23                                                                   |
|              |                                                        |                                         | 0.0.1                                                                  | d'ambiance                                                                                                    | 26                                                                   |
|              |                                                        |                                         | 5.3.8                                                                  | Modifier la température de l'eau chaude                                                                                                    |                                                                      |
|              |                                                        | Γ                                       | $\sim$                                                                 | sanitaire                                                                                                    | 27                                                                   |
|              |                                                        | 5.4                                     | Sélect                                                                 | ionner un programme horaire                                                                                                    | 27                                                                   |
|              |                                                        |                                         | 5.4.1                                                                  | Sélectionner le mode automatique (Programm                                                                                                    | e                                                                    |
|              |                                                        |                                         | 540                                                                    | horaire)                                                                                                    | 28                                                                   |
|              |                                                        |                                         | 5.4.Z                                                                  | Sélectionner température de jour continue                                                                                                    | 20<br>28                                                             |
|              | $\sim$                                                 | >                                       | 54.5                                                                   | Sélectionner sécurité antigel                                                                                                    | 20                                                                   |
| 1 1          |                                                        |                                         | 545                                                                    | Sélectionner la fonction fêtes                                                                                                    | 20                                                                   |
|              |                                                        |                                         | 5.4.6                                                                  | Sélectionner Fau chaude sanitaire                                                                                                    | 20                                                                   |
|              |                                                        |                                         | 0.1.0                                                                  |                                                                                                    |                                                                      |
| 6            | Contrôle et entretien                                  |                                         |                                                                        |                                                                                                    | 30                                                                   |
|              |                                                        | 6.1                                     | Consi                                                                  | gnes générales                                                                                                    | 30                                                                   |
|              |                                                        |                                         |                                                                        |                                                                                                    |                                                                      |
| 7            | En cas de dérangemer                                   | nt                                      |                                                                        |                                                                                                    | 31                                                                   |
|              |                                                        |                                         |                                                                        |                                                                                                    |                                                                      |
|              |                                                        | 7.1                                     | Codes                                                                  | de pannes                                                                                                    | 31                                                                   |
|              |                                                        | 7.1                                     | <b>Codes</b><br>7.1.1                                                  | de pannes<br>Réinitialisation utilisateur                                                                                                    | <b>31</b>                                                            |
|              |                                                        | 7.1                                     | <b>Codes</b><br>7.1.1<br>7.1.2                                         | de pannes<br>Réinitialisation utilisateur<br>Description des codes d'erreur                                                                                                    | <b>31</b><br>32<br>32                                                |
|              |                                                        | 7.1                                     | <b>Codes</b><br>7.1.1<br>7.1.2<br>7.1.3                                | de pannes<br>Réinitialisation utilisateur<br>Description des codes d'erreur<br>Autres codes de pannes                                                                                                    | 31<br>32<br>32<br>33                                                 |
|              |                                                        | 7.1<br>7.2                              | Codes<br>7.1.1<br>7.1.2<br>7.1.3<br>Incide                             | de pannes<br>Réinitialisation utilisateur<br>Description des codes d'erreur<br>Autres codes de pannes<br>nts et remèdes                                                                                               | 31<br>32<br>32<br>33<br>33                                           |
| 8            | Données techniques                                     | 7.1<br>7.2                              | Codes<br>7.1.1<br>7.1.2<br>7.1.3<br>Incide                             | de pannes<br>Réinitialisation utilisateur<br>Description des codes d'erreur<br>Autres codes de pannes<br>nts et remèdes                                                                                               | 31<br>32<br>33<br>33<br>33                                           |
| 8            | Données techniques                                     | 7.1<br>7.2                              | Codes<br>7.1.1<br>7.1.2<br>7.1.3<br>Incide                             | de pannes<br>Réinitialisation utilisateur<br>Description des codes d'erreur<br>Autres codes de pannes<br>nts et remèdes                                                                                               | 31<br>32<br>33<br>33<br>35                                           |
| 8            | Données techniques                                     | 7.1<br>7.2<br>8.1                       | Codes<br>7.1.1<br>7.1.2<br>7.1.3<br>Incide<br>Caract                   | de pannes<br>Réinitialisation utilisateur<br>Description des codes d'erreur<br>Autres codes de pannes<br>nts et remèdes<br>téristiques techniques                                                                     | 31<br>32<br>32<br>33<br>33<br>33<br>35                               |
| 8            | Données techniques                                     | 7.1<br>7.2<br>8.1                       | Codes<br>7.1.1<br>7.1.2<br>7.1.3<br>Incide<br>Caract                   | de pannes<br>Réinitialisation utilisateur<br>Description des codes d'erreur<br>Autres codes de pannes<br>nts et remèdes<br>réristiques techniques                                                                     | 31<br>32<br>33<br>33<br>33<br>35<br>35<br>35                         |
| 8<br>9       | Données techniques<br>Economies d'énergie              | 7.1<br>7.2<br>8.1                       | Codes<br>7.1.1<br>7.1.2<br>7.1.3<br>Incide<br>Caract                   | de pannes<br>Réinitialisation utilisateur<br>Description des codes d'erreur<br>Autres codes de pannes<br>nts et remèdes<br>téristiques techniques                                                                     | 31<br>32<br>32<br>33<br>33<br>35<br>35<br>36                         |
| 8<br>9       | Données techniques<br>Economies d'énergie              | 7.1<br>7.2<br>8.1<br>9.1                | Codes<br>7.1.1<br>7.1.2<br>7.1.3<br>Incide<br>Caract                   | de pannes<br>Réinitialisation utilisateur<br>Description des codes d'erreur<br>Autres codes de pannes<br>nts et remèdes<br>téristiques techniques<br>ils pour économiser de l'énergie                                 | 31<br>32<br>32<br>33<br>33<br>35<br>35<br>36<br>36                   |
| 8<br>9       | Données techniques<br>Economies d'énergie              | 7.1<br>7.2<br>8.1<br>9.1<br>9.2         | Codes<br>7.1.1<br>7.1.2<br>7.1.3<br>Incide<br>Caract<br>Conse<br>Therm | de pannes<br>Réinitialisation utilisateur<br>Description des codes d'erreur<br>Autres codes de pannes<br>nts et remèdes<br>téristiques techniques<br>ils pour économiser de l'énergie<br>ostat d'ambiance et réglages | 31<br>32<br>33<br>33<br>33<br>35<br>35<br>36<br>36<br>36             |
| 8<br>9<br>10 | Données techniques<br>Economies d'énergie              | 7.1<br>7.2<br>8.1<br>9.1<br>9.2         | Codes<br>7.1.1<br>7.1.2<br>7.1.3<br>Incide<br>Caract<br>Conse<br>Therm | de pannes<br>Réinitialisation utilisateur<br>Description des codes d'erreur<br>Autres codes de pannes<br>nts et remèdes<br>réristiques techniques<br>ils pour économiser de l'énergie<br>ostat d'ambiance et réglages | 31<br>32<br>33<br>33<br>35<br>35<br>36<br>36<br>36<br>36             |
| 8<br>9<br>10 | Données techniques<br>Economies d'énergie              | 7.1<br>7.2<br>8.1<br>9.1<br>9.2         | Codes<br>7.1.1<br>7.1.2<br>7.1.3<br>Incide<br>Caract<br>Conse<br>Therm | de pannes<br>Réinitialisation utilisateur<br>Description des codes d'erreur<br>Autres codes de pannes<br>nts et remèdes<br>téristiques techniques<br>ils pour économiser de l'énergie<br>ostat d'ambiance et réglages | 31<br>32<br>32<br>33<br>33<br>35<br>36<br>36<br>36<br>36<br>36       |
| 8<br>9<br>10 | Données techniques<br>Economies d'énergie<br>Garanties | 7.1<br>7.2<br>8.1<br>9.1<br>9.2<br>10.1 | Codes<br>7.1.1<br>7.1.2<br>7.1.3<br>Incide<br>Caract<br>Conse<br>Therm | de pannes<br>Réinitialisation utilisateur<br>Description des codes d'erreur<br>Autres codes de pannes<br>nts et remèdes<br>téristiques techniques<br>ils pour économiser de l'énergie<br>ostat d'ambiance et réglages | 31<br>32<br>33<br>33<br>33<br>35<br>36<br>36<br>36<br>36<br>37<br>37 |

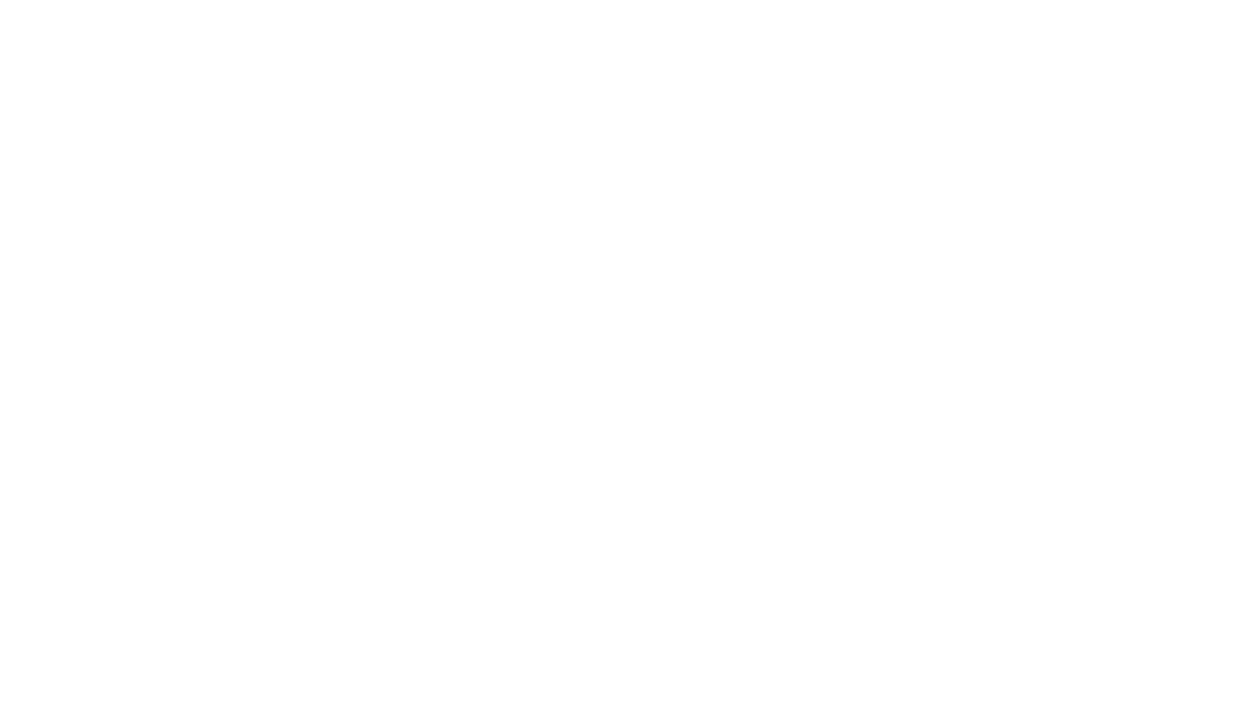

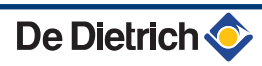

# **1** Introduction

### 1.1 Symboles utilisés

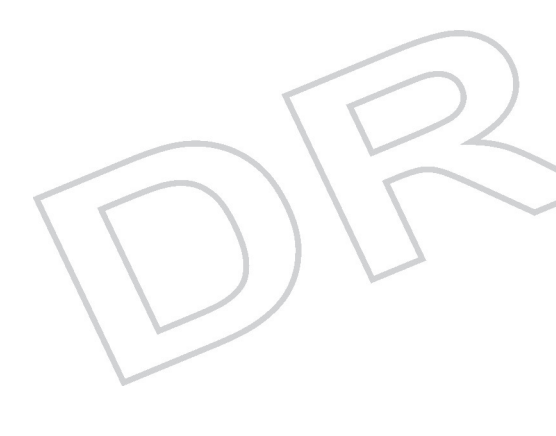

Dans cette notice, différents niveaux de danger sont utilisés pour attirer l'attention sur des indications particulières. Nous souhaitons ainsi assurer la sécurité de l'utilisateur, éviter tout problème et garantir le bon fonctionnement de l'appareil.

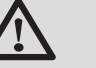

### DANGER

Signale un risque de situation dangereuse pouvant entraîner des blessures corporelles graves.

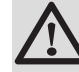

#### AVERTISSEMENT

Signale un risque de situation dangereuse pouvant entraîner des blessures corporelles légères.

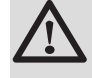

#### ATTENTION

Signale un risque de dégâts matériels.

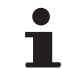

Signale une information importante.

Signale un renvoi vers d'autres notices ou d'autres pages de la notice.

### 1.2 Abréviations

### 1.3 Généralités

#### 1.3.1. Responsabilité du fabricant

Nos produits sont fabriqués dans le respect des exigences essentielles des différentes directives applicables, ils sont de ce fait

livrés avec le marquage **( €** et tous les documents nécessaires.

Ayant le souci de la qualité de nos produits, nous cherchons en permanence à les améliorer. Nous nous réservons donc le droit, à tout moment de modifier les caractéristiques indiquées dans ce document.

Notre responsabilité en qualité de fabricant ne saurait être engagée dans les cas suivants :

Mauvaise utilisation de l'appareil.

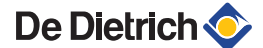

- > Défaut ou insuffisance d'entretien de l'appareil.
- Mauvaise installation de l'appareil.

### 1.3.2. Responsabilité de l'installateur

L'installateur a la responsabilité de l'installation et de la première mise en service de l'appareil. L'installateur doit respecter les consignes suivantes :

- Lire et respecter les instructions données dans les notices fournies avec l'appareil.
- Réaliser l'installation conformément à la législation et aux normes en vigueur.
- Effectuer la première mise en service et effectuer tous les points de contrôles nécessaires.
- Expliquer l'installation à l'utilisateur.
- Avertir l'utilisateur de l'obligation de contrôle et d'entretien de l'appareil.
- Remettre toutes les notices à l'utilisateur.

#### 1.3.3. Responsabilité de l'utilisateur

Pour garantir un fonctionnement optimal de l'appareil, l'utilisateur doit respecter les consignes suivantes :

- Lire et respecter les instructions données dans la notice d'utilisation.
- Faire appel à des professionnels qualifiés pour réaliser l'installation et effectuer la première mise en service.
- Faites-vous expliquer votre installation par l'installateur.
- Faire effectuer les contrôles et entretiens nécessaires.
- > Conserver les notices en bon état à proximité de l'appareil.

Cet appareil n'est pas prévu pour être utilisé par des personnes (y compris des enfants) dont les capacités physiques, sensorielles ou mentales sont réduites ou des personnes dénuées d'expérience ou de connaissances, sauf si elles ont pu bénéficier, par l'intermédiaire d'une personne responsable de leur sécurité, d'une surveillance ou d'instructions préalables concernant l'utilisation de l'appareil. Il convient de surveiller les enfants pour s'assurer qu'ils ne jouent pas avec l'appareil.

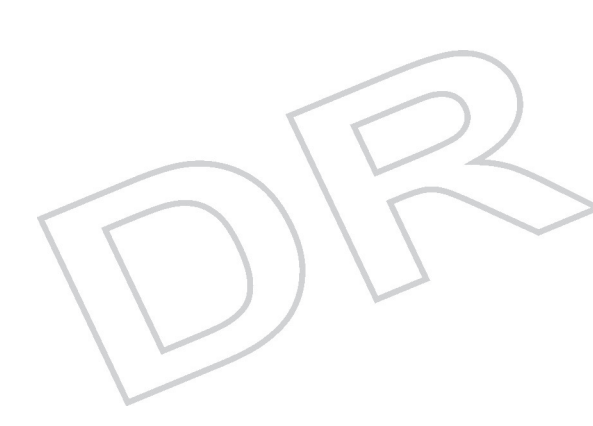

# 2 Consignes de sécurité et recommandations

### 2.1 Consignes de sécurité

Suivre à la lettre les instructions de sécurité indiquées.

#### AVERTISSEMENT

- Cet appareil fonctionne à l'électricité.
- Seul un professionnel qualifié est autorisé à intervenir sur l'appareil et l'installation.
- Seul le fabricant est autorisé à effectuer des réparations.

### 2.2 Recommandations

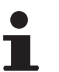

Conserver cette notice avec les autres notices de votre installation.

- Laisser l'appareil accessible à tout moment.
- Ne jamais enlever, ni recouvrir les étiquettes et plaquettes signalétiques apposées sur les appareils. Les étiquettes et les plaquettes signalétiques doivent être lisibles pendant toute la durée de vie de l'appareil.

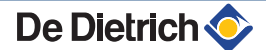

# **3 Description**

### 3.1 Description générale

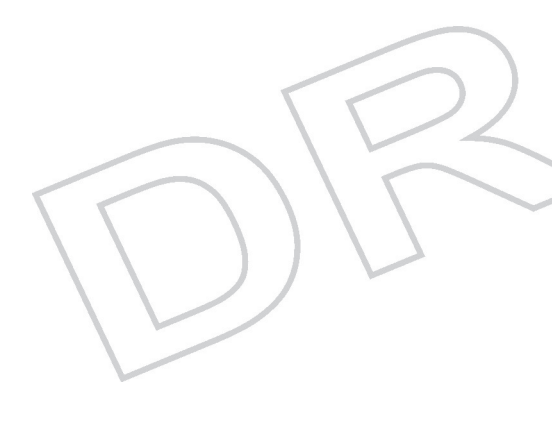

#### Thermostat à horloge numérique

- Réglage modulant.
- Programme horaire standard ou réglable.
- Fonction Fêtes.
- > Destinée au réglage des chaudières Remeha eVita.

#### Modèles :

- Thermostat programmable eVita CS : Thermostat à horloge numérique sans éclairage de l'écran d'affichage.
- Thermostat programmable eVita C3 : Thermostat à horloge numérique avec éclairage de l'écran d'affichage (Accessoire).
- Thermostat programmable eVita CRF : Thermostat à horloge numérique sans fil (Accessoire).

### **3.2 Principe de fonctionnement**

Le thermostat à horloge **eVita** est un thermostat à horloge numérique et une régulation modulante. Cela signifie que la puissance du brûleur de la chaudière est adaptée en fonction des besoins thermiques. La production d'électricité et l'économie d'énergie atteignent leur niveau optimal avec un programme horaire programmé et activé. Le thermostat à horloge possède un module d'auto-apprentissage et paramètre au cours des premiers jours après l'installation automatiquement ses réglages en fonction du type d'habitation. Par cette optimisation, la chaudière commence pendant la nuit à chauffer l'habitation. Ceci permet un réglage précis de la température ambiante. Toute modification manuelle apportée au programme horaire se répercute sur l'économie d'énergie.

### 3.3 Tableau de commande

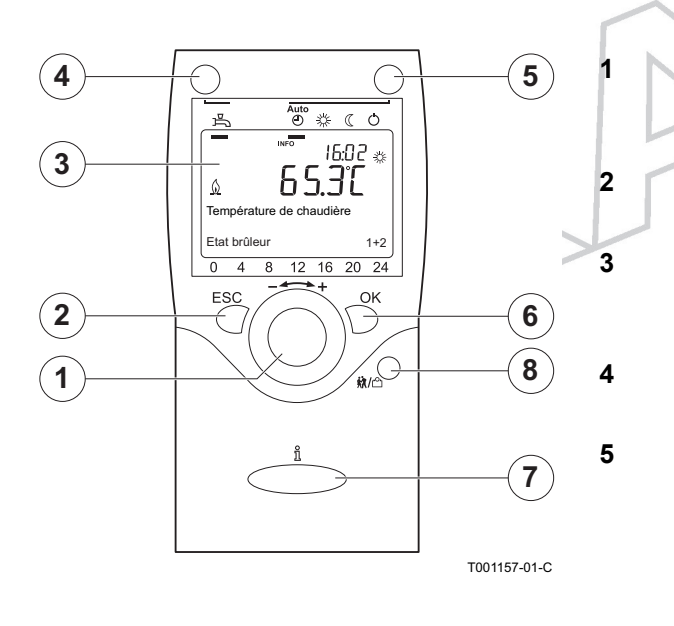

#### 3.3.1. Signification des touches

**Bouton de réglage** - + : Bouton rotatif pour la sélection d'un menu ou la modification d'une valeur définie.

Touche d'**échappement** : Touche pour sortir du menu utilisateur.

Afficheur : L'écran d'affichage fournit des informations sur l'état de fonctionnement de la chaudière par l'intermédiaire de texte, de symboles et de chiffres

Touche **ECS - eau chaude sanitaire** : Touche pour activer ou désactiver la fonction d'eau chaude sanitaire.

Touche **Chauffage central** : Touche pour régler le programme de chauffage central souhaité.

- O Température de protection antigel
- C Température de nuit
- Température de jour
- Programme horaire
- Touche **OK** : Touche de confirmation des réglages.
- Touche **Information**  $\mathbf{\hat{n}}$  : Touche pour faire apparaître davantage d'informations sur l'écran d'affichage.
- Touche **fonction fêtes m//**<sup>o</sup>: Touche servant à modifier temporairement la température pendant le programme horaire.

#### 3.3.2. Signification des symboles de l'afficheur

 ╨◨ ▫ ▫ ╹

Δ

6

7

8

Fonction ECS activée

Programme de vacances activé

- Indication des plages horaires programmées : Indication par un carré noir = Température de confort réglée
  - Aucune indication = Température réduite réglée
  - Température de jour
  - Température de nuit
- Température de protection antigel
- Chaudière en service
- Remplacer la batterie
- Message d'entretien
- Message de panne

L'afficheur possède plusieurs positions et symboles et fournit des informations sur l'état de fonctionnement de la chaudière et les éventuelles pannes. Des chiffres, des pictogrammes, des points et des lettres peuvent être affichés. En service normal, l'écran affiche le programme de chauffage actuel, l'heure et la température ambiante. Le symbole () s'affiche lorsque le brûleur du moteur et/ou le brûleur auxiliaire de la chaudière sont en marche.

# 4 Installation du thermostat à horloge

### 4.1 Mise en place du thermostat à horloge

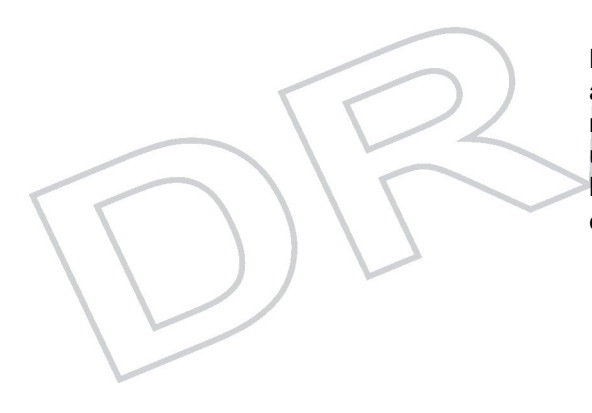

La plaque signalétique du thermostat à horloge est montée sur la face arrière. En mode standard, le thermostat à horloge est réglé sur le réglage d'ambiance, ce qui signifie que la température intérieure est utilisée pour le réglage du chauffage central. Comme le thermostat à horloge **eVita CS** est livré avec la chaudière **eVita**, celui-ci aura déjà été installé par le monteur dans la salle de séjour.

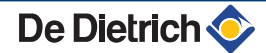

# 5 Utilisation de l'appareil

### 5.1 Mise en service de l'appareil

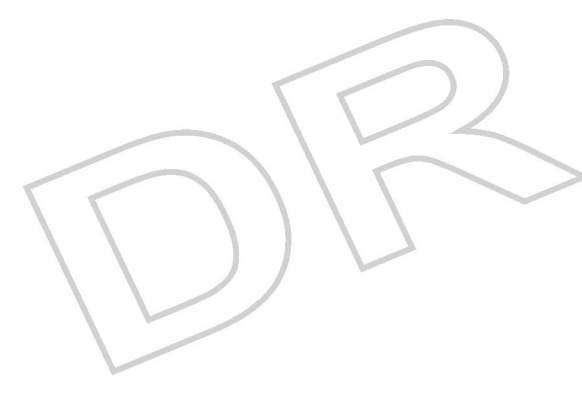

### 5.1.1. Activer le thermostat à horloge

Le **eVita CS** et le **eVita C3** sont prêts à l'emploi après avoir été raccordés à une chaudière en marche. Si la chaudière est mise en marche pour la première fois ou après une interruption de courant, le programme de démarrage se met en route. Dans ce cas, au bout de 5 minutes, l'affichage standard apparaîtra sur l'écran d'affichage se. En service normal, l'écran affiche le programme de chauffage actuel, l'heure et la température ambiante. Le symbole 🔬 s'affiche lorsque le brûleur du moteur et/ou le brûleur auxiliaire de la chaudière sont en marche.

#### Mettre en marche le eVita CRF

Le **eVita C3** sans fil sera connecté par l'installateur à l'émetteur/ récepteur. En service normal, l'écran affiche le programme de chauffage actuel, l'heure et la température ambiante. Le symbole <u>()</u> s'affiche lorsque le brûleur du moteur et/ou le brûleur auxiliaire de la chaudière sont en marche.

#### Erreur au cours de la procédure de démarrage

Dans des cas exceptionnels, une erreur peut survenir au cours de la procédure de démarrage :

- ▸ L'écran d'affichage fait apparaître ↓ et un code de blocage.
- ► L'écran d'affichage fait apparaître ↓ et en même temps qu'un code de panne.

La signification des codes d'erreur est donnée dans le tableau des erreurs : Voir chapitre Codes de pannes.

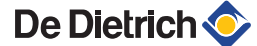

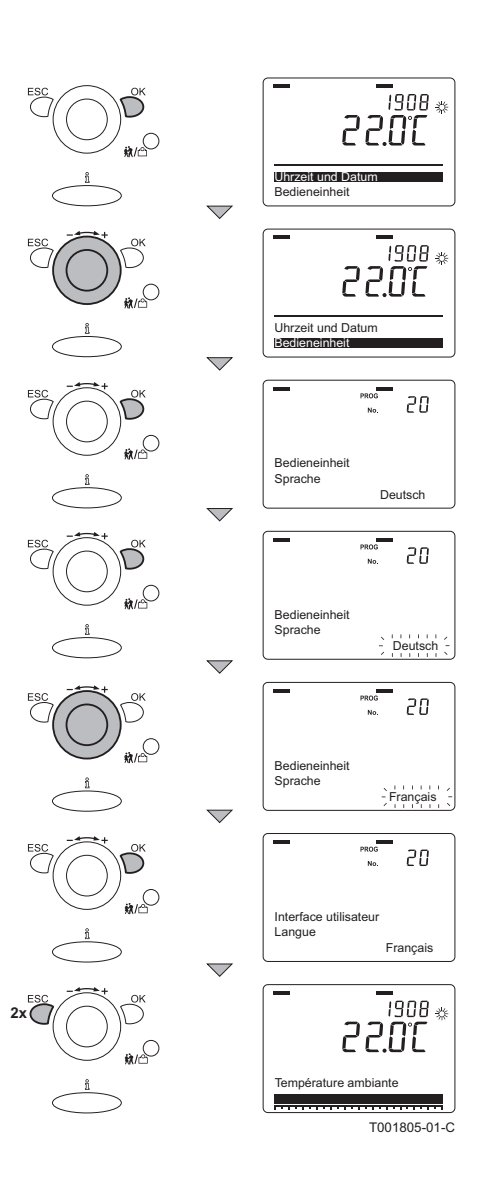

#### 5.1.2. Sélectionner la langue

La langue standard de la régulation est l'allemand. Modifier la langue dans le menu **Bedieneinheit** à l'aide du paramètre **20**. Pour ce faire, procéder comme suit :

- 1. A partir du mode de fonctionnement courant, appuyer 1 fois sur la touche **OK** : Un menu avec des choix s'affiche.
- Tourner le bouton de réglage \* + jusqu'au menu Bedieneinheit.
- 3. Appuyez sur la touche **OK** : Le paramètre **20** avec la langue **Deutsch** apparaissent à l'écran.
- 4. Appuyez sur la touche **OK** : La langue **Deutsch** clignote à l'écran.
- 5. Tourner le bouton de réglage - + dans les 8 secondes vers la langue souhaitée.
- 6. Valider en appuyant sur la touche OK.
- 7. Appuyer 2 fois sur la touche **ESC** pour quitter ce menu et revenir au mode de fonctionnement initial.

#### 5.1.3. Régler l'heure et la date

•

Modifier la date et l'heure souhaitées dans le menu "Heure et date" avec les paramètres **1** jusqu'à **3** compris.

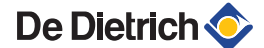

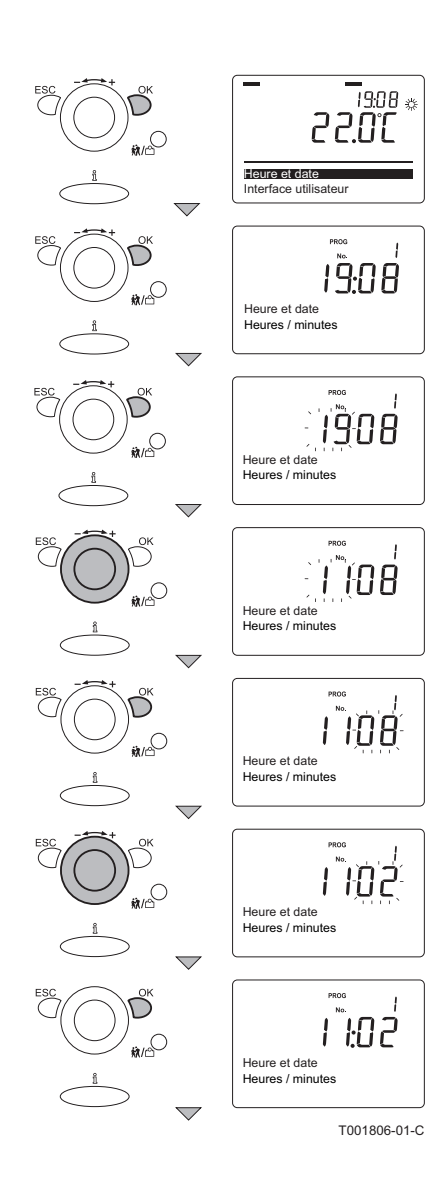

#### Réglage de l'heure

Régler correctement les heures et minutes de la façon suivante :

- 1. A partir du mode de fonctionnement courant, appuyer 1 fois sur la touche **OK** : **Heure et date** apparaît sur l'afficheur.
- 2. Appuyez sur la touche **OK** : À l'écran apparaît le paramètre **1** avec **Heures / minutes.**
- 3. Appuyez sur la touche OK : Les heures clignotent à l'écran.
- Tourner le bouton de réglage + dans les 8 secondes vers la valeur souhaitée ; Par exemple à 11.
- Valider en appuyant sur la touche OK : Les minutes clignotent à l'écran.
- Tourner le bouton de réglage + dans les 8 secondes vers la valeur souhaitée : Par exemple à 02.
- 7. Valider en appuyant sur la touche **OK**.

Poursuivre en réglant correctement le mois et le jour.

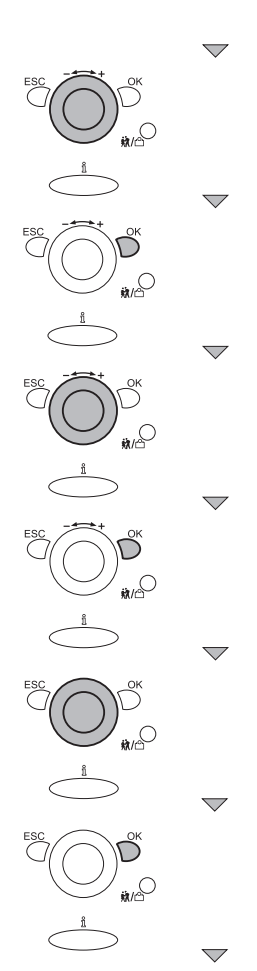

#### Réglages date

IŜOB

ÏŜŊŔ

0 108

0 108

Heure et date Jour / mois

0 129

T001808-01-C

Heure et date Jour / mois

Heure et date Jour / mois

Heure et date

Heure et date Jour / mois

Heure et date Jour / mois

Jour / mois

Pour ce faire, procéder comme suit :

- Tourner le bouton de réglage - + jusqu'au paramètre 2 : Jour / mois s'affiche à l'écran.
- 2. Appuyez sur la touche OK : Le mois clignote à l'écran.
- Tourner le bouton de réglage - + dans les 8 secondes vers la valeur souhaitée : Par exemple à 01.
- 4. Valider en appuyant sur la touche OK : Le jour clignote à l'écran.
- Tourner le bouton de réglage - + dans les 8 secondes vers la valeur souhaitée : Par exemple à 29.
- 6. Valider en appuyant sur la touche OK.
  - Poursuivre en réglant correctement l'année.

#### Réglages année

- Tourner le bouton de réglage - + jusqu'au paramètre 3 : L'année apparaît à l'écran.
- 2. Appuyez sur la touche OK : L'année clignote à l'écran.
- Tourner le bouton de réglage + dans les 8 secondes vers la valeur souhaitée : Par exemple à 2009.
- 4. Valider en appuyant sur la touche OK.
- 5. Appuyer 2 fois sur la touche **ESC** pour quitter ce menu et revenir au mode de fonctionnement initial.

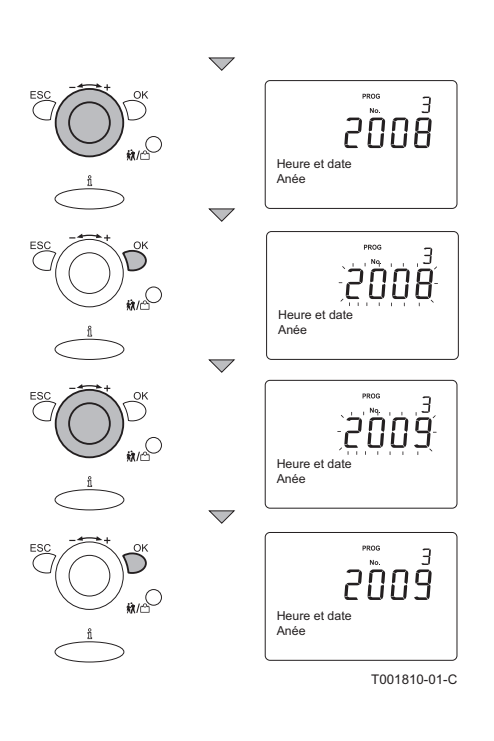

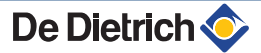

# 5.2 Lecture de diverses valeurs actuelles

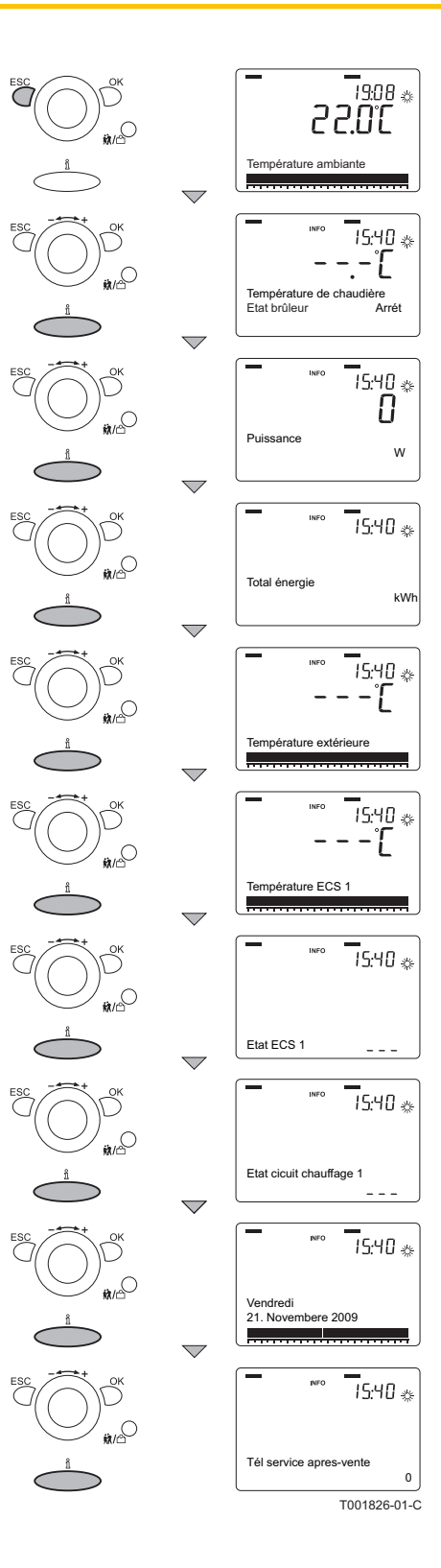

Les informations disponibles peuvent être lues dans le menu information. Certaines informations sont cachées, en fonction de la configuration de l'installation et de l'état de fonctionnement. Appuyer plusieurs fois sur la touche **Information** pour afficher les valeurs actuelles suivantes :

- Messages d'alarme (si disponible)
- Message d'entretien (si disponible)
- Mode spécial (si disponible)
- Température d'ambiance
- Température de la chaudière et état du brûleur
- Puissance (W)
- Énergie totale (énergie générée en kWh)
- Température extérieure (uniquement si une sonde extérieure est raccordée)
- Température d'ambiance minimum
- Température d'ambiance maximum
- Température eau chaude sanitaire
- Etat de l'eau chaude sanitaire
- Etat du groupe de chauffage 1
- Etat du groupe de chauffage 2 (si disponible)
- Etat du groupe de chauffage P (si disponible)
- Date
- Téléphone du service apres-vente

# 5.2.1. Lecture des programmes horaires (paramétrés)

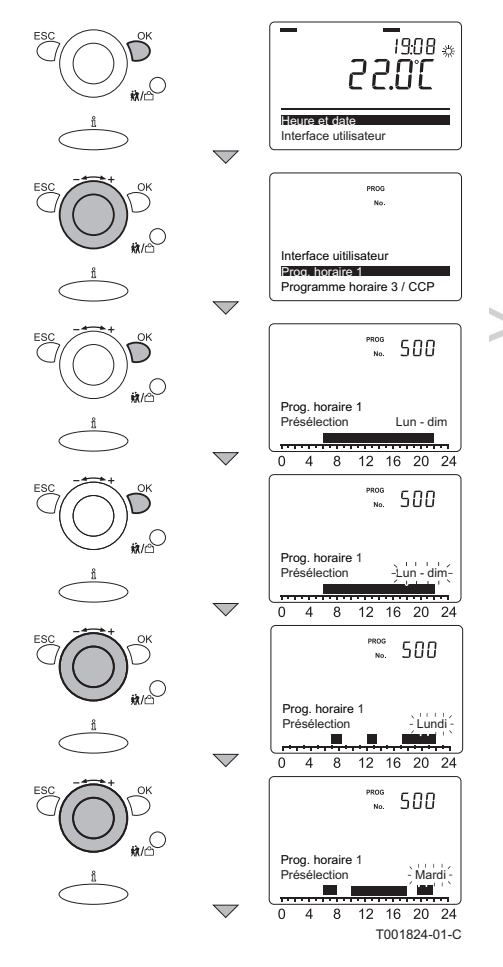

Il est possible de visionner de jour en jour les programmes horaires paramétrés.

Pour ce faire, procéder comme suit :

- 1. A partir du mode de fonctionnement courant, appuyer 1 fois sur la touche **OK** : **Heure et date** apparaît sur l'afficheur.
- Tourner le bouton de réglage - + jusqu'au menu : Prog. horaire 1.
- 3. Appuyez sur la touche **OK** : Le paramètre **500** avec présélection (Lu-Di) apparaît à l'écran.
- 4. Appuyez sur la touche OK : Lu Di clignote à l'écran.
- 5. Tourner le bouton de réglage - + dans les 8 secondes vers la valeur souhaitée : Lu.
- 6. Sur l'écran, l'indication temporelle avec les blocs sombres signale les périodes de commutation applicables à la journée en cours.
- 7. Appuyez sur la touche OK : Lu clignote à l'écran.
- Pour consulter la journée suivante : Tourner le bouton de réglage
   -----+ dans les 8 secondes vers Ma.
- Répéter les 2 étapes décrites ci-dessus jusqu'à ce que tous les jours de la semaine ont été visionnés.
- 10. Appuyer 2 fois sur la touche **ESC** pour quitter ce menu et revenir au mode de fonctionnement initial.

### 5.3 Modification des réglages

Le tableau de commande de la chaudière est réglé pour les installations de chauffage les plus courantes. Avec ces réglages, pratiquement toutes les installations de chauffage fonctionneront correctement. L'utilisateur ou l'installateur peut optimiser les paramètres selon ses propres préférences.

#### 5.3.1. Description des paramètres

|             |                      |                                                                      |                                              | Réglage d'usine<br>eVita |     |
|-------------|----------------------|----------------------------------------------------------------------|----------------------------------------------|--------------------------|-----|
| Paramètre   | Accès aux paramètres | Description                                                          | Plage de réglage                             |                          |     |
|             |                      |                                                                      |                                              | 28s                      | 28c |
| 501 - 506   | <sup>(1)</sup> E     | Périodes de commutation<br>(Groupe thermique 1 )                     | Lundi au Dimanche                            | -                        | -   |
| 516         | E                    | Réinitialiser les programmes horaires standard (Groupe thermique 1 ) | <ul> <li>0 : non</li> <li>1 : oui</li> </ul> | 0:                       | non |
| 521 - 526   | E                    | Périodes de commutation<br>(Groupe thermique 2 )                     | Lundi au Dimanche                            |                          | -   |
| (1) E= Menu | Utilisateur          |                                                                      |                                              |                          |     |

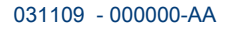

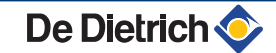

|             |                      |                                                                         |                                                  | Réglage d'usine |     |
|-------------|----------------------|-------------------------------------------------------------------------|--------------------------------------------------|-----------------|-----|
| Paramètre   | Accès aux paramètres | Description                                                             | Plage de réglage                                 | eVita           |     |
|             |                      |                                                                         |                                                  | 28s             | 28c |
| 536         | E                    | Réinitialiser les programmes horaires standard (Groupe thermique 2 )    | <ul> <li>→ 0 : non</li> <li>→ 1 : oui</li> </ul> | 0:1             | non |
| 541 - 546   | E                    | Périodes de commutation<br>(Groupe thermique 3)                         | Lundi au Dimanche                                | -               | -   |
| 556         | E                    | Réinitialiser les programmes horaires standard<br>(Groupe thermique 3 ) | <ul> <li>0 : non</li> <li>1 : oui</li> </ul>     | 0:1             | non |
| 561 - 566   | E                    | Périodes de commutation<br>(Groupe thermique 4)                         | Lundi au Dimanche                                | -               | -   |
| 576         | E                    | Réinitialiser les programmes horaires standard (Groupe thermique 4 )    | <ul> <li>0 : non</li> <li>1 : oui</li> </ul>     | 0:1             | non |
| 642         | E                    | Programme pour les vacances<br>(Groupe thermique 1 )<br>Date de début   | 01.01 - 31.12<br>(Jour - Mois)                   | 01.             | .01 |
| 643         | Ľ                    | Programme pour les vacances<br>(Groupe thermique 1 )<br>Date de fin     | 01.01 - 31.12<br>(Jour - Mois)                   | 01.             | .01 |
| 652         | E                    | Programme pour les vacances<br>(Groupe thermique 2 )<br>Date de début   | 01.01 - 31.12<br>(Jour - Mois)                   | 01.             | .01 |
| 653         | E                    | Programme pour les vacances<br>(Groupe thermique 2 )<br>Date de fin     | 01.01 - 31.12<br>(Jour - Mois)                   | 01.             | .01 |
| 662         | E                    | Programme pour les vacances<br>(Groupe thermique P )<br>Date de début   | 01.01 - 31.12<br>(Jour - Mois)                   | 01.             | .01 |
| 663         | E                    | Programme pour les vacances<br>(Groupe thermique P )<br>Date de fin     | 01.01 - 31.12<br>(Jour - Mois)                   | 01.             | .01 |
| 710         | E                    | Température de jour<br>(Groupe thermique 1 )                            | 4 à 35 °C                                        | 20              | ۳C  |
| 712         | E                    | Température de nuit<br>(Groupe thermique 1 )                            | 4 à 35 °C                                        | 16              | ĩC  |
| 1010        | E                    | Température de jour<br>(Groupe thermique 2 )                            | 4 à 35 °C                                        | 20              | )°C |
| 1012        | E                    | Température de nuit<br>(Groupe thermique 2 )                            | 4 à 35 °C                                        | 16              | ΰC  |
| 1310        | E                    | Température de jour<br>(Groupe thermique P )                            | 4 à 35 °C                                        | 20              | )°C |
| 1312        | E                    | Température de nuit<br>(Groupe thermique P )                            | 4 à 35 °C                                        | 16              | °C  |
| 1610        | E                    | Température de l'eau sanitaire                                          | 8 à 80 °C                                        | 60              | )°C |
| (1) E= Menu | Utilisateur          |                                                                         |                                                  |                 |     |

#### Modification des paramètres niveau 5.3.2. utilisateur

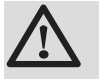

#### ATTENTION

La modification des paramètres d'usine peut nuire au bon fonctionnement de la chaudière.

Les paramètres peuvent être modifiés au niveau utilisateur lorsque le thermostat à horloge est paramétré au niveau de l'utilisateur final.

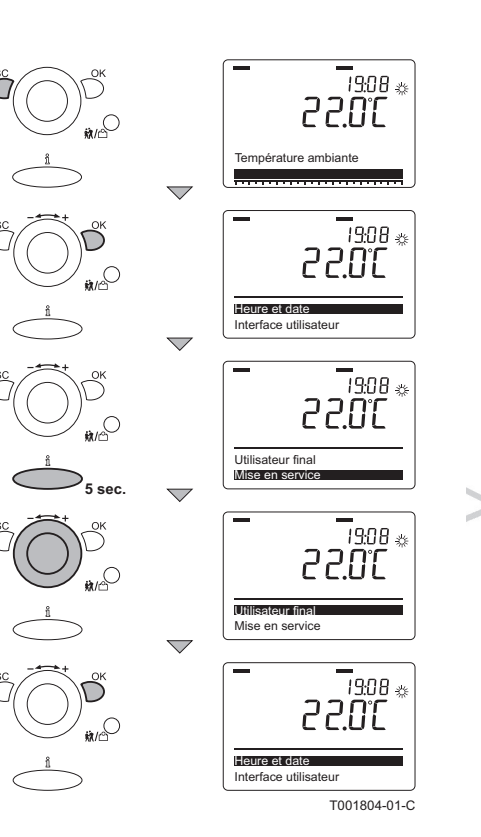

Pour ce faire, procéder comme suit :

- 1. A partir du mode de fonctionnement courant, appuyer 1 fois sur la touche **OK** : **Heure et date** apparaît sur l'afficheur.
- Maintenir enfoncée pendant environ 5 secondes la touche noise en service apparaît à l'écran.
- Tourner le bouton de réglage - + jusqu'au menu : Utilisateur final.
- 4. Appuyer sur la touche **OK** : **Heure et date** apparaît sur l'afficheur.
- Tourner le bouton de réglage + jusqu'au paramètre souhaité.
- Appuyer sur la touche OK pour modifier le paramètre ou aller directement à la dernière étape.
- 7. Valider en appuyant sur la touche OK.
- Appuyer 2 fois sur la touche ESC pour quitter ce menu et revenir au mode de fonctionnement initial
  - Une valeur qui clignote sur l'écran d'affichage signifie que la valeur de ce paramètre peut être modifiée (pendant 8 secondes). Au bout de 8 secondes, la valeur s'arrête de clignoter; Appuyer une nouvelle fois sur la touche **OK** pour modifier cette valeur. Toujours appuyer sur la touche **OK** pour confirmer une valeur qui a été modifiée. Appuyer sur la touche **ESC** pour revenir un pas en arrière ou annuler une modification.

Les paramètres qui sont modifiés sur le tableau de commande de la chaudière sont repris par la régulation **eVita** et vice versa.

#### 5.3.3. Définir ou modifier un programme horaire

i

Lors de la mise en service, l'installateur doit paramétrer le programme horaire.

Le programme horaire règle la température d'ambiance automatiquement sur la base des intervalles de temps paramétrés et peut être réglé séparément pour chaque jour de la semaine. Par jour de semaine, 3 phases peuvent être activées et désactivées, ce qui signifie qu'il y a 6 périodes de commutation.

Le programme horaire standard pour tous les groupes thermiques et l'eau chaude sanitaire est réglé du lundi au dimanche compris :

| Phase                 | Temps | Température d'ambiance           | Température ECS                   |
|-----------------------|-------|----------------------------------|-----------------------------------|
| 1ère phase activée    | 06:00 | 20 °C (Valeur désirée confort)   | 60 °C (Point de consigne nominal) |
| 1ère phase désactivée | 22:00 | 16 °C (Valeur souhaitée réduite) | 40 °C (Valeur souhaitée réduite)  |
| 2ème phase activée    | :     | -                                | -                                 |
| 2ème phase désactivée | 24:00 | -                                | -                                 |
| 3ème phase activée    | :     | -                                | -                                 |
| 3ème phase désactivée | 24:00 | -                                | -                                 |

Le programme horaire peut être paramétré comme suit :

• Le même programme pour chaque jour de la semaine.

De Dietrich 📀

- Un programme pour le lundi jusqu'au vendredi compris et un second programme pour le samedi et le dimanche.
- Un programme pour chaque jour de la semaine.

Lors du paramétrage du programme horaire, il convient de tenir compte de la présence et de l'absence des habitants. Voici à titre d'exemple un schéma pour le programme horaire (Bloc lundi jusqu'à vendredi pour le groupe thermique 1) :

| Activité              | Phase                 | Temps | Température d'ambiance           |
|-----------------------|-----------------------|-------|----------------------------------|
| Réveil le matin       | 1ère phase activée    | 07:00 | 20 °C (Valeur désirée confort)   |
| Départ le matin       | 1ère phase désactivée | 08:30 | 16 °C (Valeur souhaitée réduite) |
| Retour vers midi      | 2ème phase activée    | 12:00 | 20 °C (Valeur désirée confort)   |
| Départ vers une heure | 2ème phase désactivée | 13:30 | 16 °C (Valeur souhaitée réduite) |
| Arrivée le soir       | 3ème phase activée    | 17:10 | 20 °C (Valeur désirée confort)   |
| Dormir le soir        | 3ème phase désactivée | 22:00 | 16 °C (Valeur souhaitée réduite) |

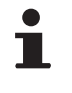

N

La dernière phase de la journée continue jusqu'à la première phase du lendemain, en l'occurrence de 22.00 à 07.00 heures.

#### Réglage des jours de semaine

Sélectionner le jour de semaine ou la partie de la semaine à régler (par exemple du lundi au vendredi).

- 1. A partir du mode de fonctionnement courant, appuyer 1 fois sur la touche **OK** : Les menus de sélection apparaissent à l'écran.
- Tourner le bouton de réglage \* + jusqu'au menu : Prog. horaire 1.
- 3. Appuyer sur la touche **OK** : Le paramètre **500** avec présélection (Lu-Di) apparaît à l'écran.
- 4. Appuyer sur la touche OK : Lu Di clignote à l'écran.
- Tourner le bouton de réglage - + dans les 8 secondes vers la valeur souhaitée : Lu -Ve.
- 6. Valider en appuyant sur la touche **OK**.

| SC<br>D<br>M<br>M<br>M |                    | * <sup>308</sup> *                                                                             |
|------------------------|--------------------|------------------------------------------------------------------------------------------------|
| - Î                    | $\bigtriangledown$ | Heure et date<br>Interface utilisateur                                                         |
|                        |                    | PROG<br>No.                                                                                    |
|                        | $\bigtriangledown$ | Interface utilisateur<br>Programme horaire CC1<br>Programme horaire 3 / CCP                    |
|                        |                    | PROG<br>No. 500                                                                                |
|                        | $\bigtriangledown$ | Prog. horaire CC 1<br>Présélection Lun - dim<br>0 4 8 12 16 20 24                              |
|                        |                    | PROG 500                                                                                       |
|                        | $\bigtriangledown$ | Prog. horaire CC 1<br>Présélection -Lun - dim-<br>résélection -Lun - dim-<br>0 4 8 12 16 20 24 |
|                        |                    | No. 500                                                                                        |
|                        | $\bigtriangledown$ | Prog. horaire CC 1<br>Présélection -Lun - vend-<br>1<br>0 4 8 12 16 20 24                      |
|                        |                    | PROG 500                                                                                       |
|                        | $\bigtriangledown$ | Prog. horaire CC 1<br>Présélection Lun - vend                                                  |

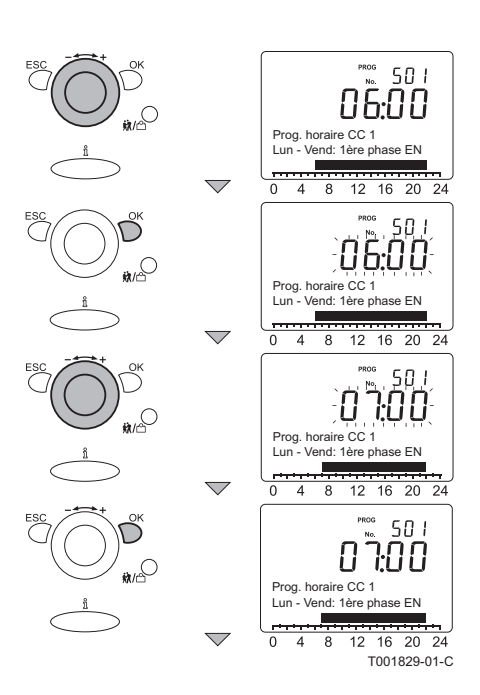

#### Réglage des périodes de commutation

Les périodes de commutation du programme horaire peuvent être réglées à l'aide des paramètres 500 jusqu'à 516.

Pour ce faire, procéder comme suit :

- 1. Tourner le bouton de réglage - + vers le paramètre 510.
- 2. Appuyer sur la touche **OK** : La valeur actuelle clignote à l'écran.
- Tourner le bouton de réglage - + dans les 8 secondes vers la valeur souhaitée.
- 4. Dans les 8 secondes qui suivent, appuyer sur la touche **OK** pour confirmer la valeur.

Répéter les étapes décrites ci-dessus pour les autres paramètres jusqu'à ce que toutes les périodes de commutation ont été paramétrées.

#### Réglage de la température d'ambiance

Les températures d'ambiance (valeur désirée confort et réduite) du programme horaire peuvent être réglées à l'aide des paramètres **710** jusqu'à **720**.

Voir paragraphe: The "Réglage de la consigne du régime confort (Température de jour)", page 21 et The "Réglage de la consigne du régime réduit (Température de nuit)", page 22

Pour la température d'ambiance, il n'est possible que de paramétrer une seule **consigne confort** et une seule **consigne réduit**. Ces températures sont valables pour toutes les phases du programme horaire. Pour les jours et/ ou phases non paramétrés, les réglages standard sont adoptés.

#### Terminer le paramétrage

Répéter les étapes décrites dans les 3 paragraphes ci-dessus jusqu'à ce que tous les jours de la semaine ou parties de la semaine ont été paramétrés. Appuyer 2 fois sur la touche **ESC** pour quitter ce menu et revenir au mode de fonctionnement initial.

Il est également possible de paramétrer le programme horaire pour le groupe thermique 2, le groupe thermique P et l'eau chaude sanitaire (l'eau du robinet). Pour cela, sélectionner le groupe approprié dans le menu de sélection et répéter pour chaque groupe les étapes décrites dans les 3 paragraphes ci-dessus.

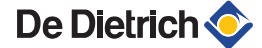

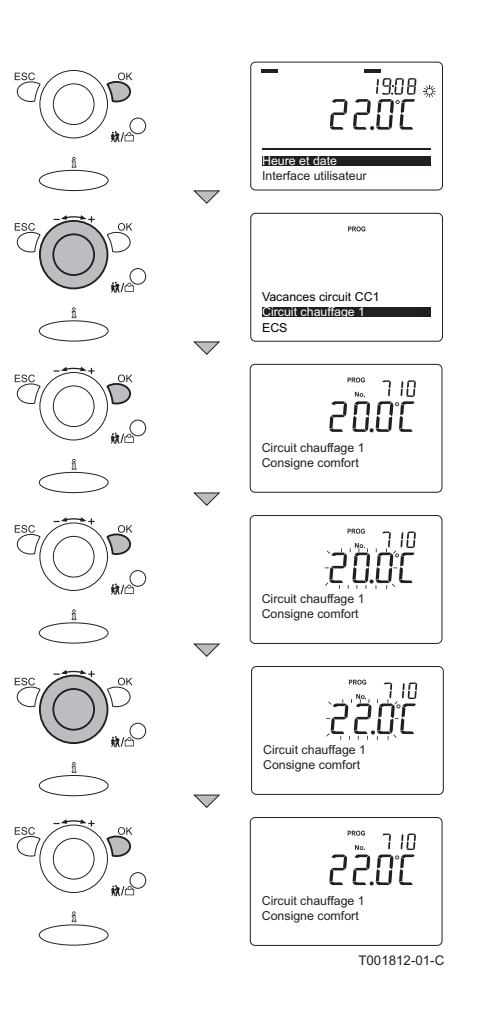

# 5.3.4. Réglage de la consigne du régime confort (Température de jour)

La température d'ambiance souhaitée pendant la journée (= consigne pour le régime confort) peut être réglée entre 4 °C et 35 °C. Le réglage standard est 20 °C. Modifier cette valeur dans le groupe thermique correspondant: Par exemple pour le groupe thermique 1. Cette valeur appartient à toutes les "phases activées" du programme horaire du groupe thermique 1.

Pour modifier la température confort, procéder comme suit :

- 1. A partir du mode de fonctionnement courant, appuyer 1 fois sur la touche **OK** : **Heure et date** apparaît sur l'afficheur.
- 2. Tourner le bouton de réglage +/- jusqu'au menu : Circuit chauffage 1.
- 3. Appuyer sur la touche **OK** : Le paramètre **710** avec **consigne comfort**, et la température **20.0** s'affichent à l'écran.
- 4. Appuyer sur la touche **OK** : **20.0** clignote à l'écran d'affichage
- 5. Tourner le bouton de réglage +/- dans les 8 secondes vers la valeur souhaitée : Par exemple à **22.0**
- 6. Pour valider, appuyer sur la touche OK.

7. Appuyer 2 fois sur la touche **ESC** pour quitter ce menu et revenir au mode de fonctionnement initial

Il est également possible de modifier la valeur paramétrée pour le groupe thermique 2 et le groupe thermique P. À cet effet, choisir le groupe approprié dans le menu de sélection et répéter pour chaque groupe les étapes décrites cidessus.

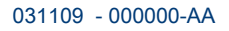

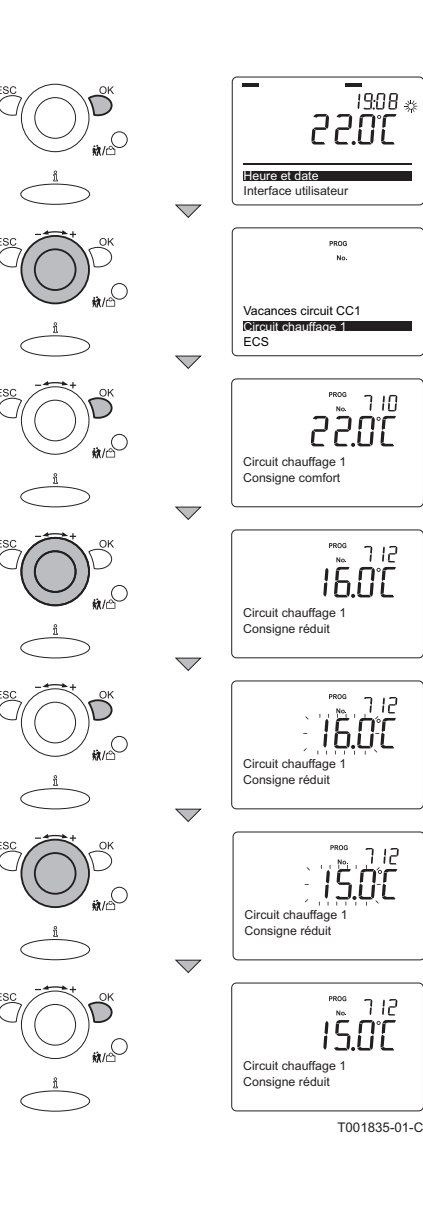

# 5.3.5. Réglage de la consigne du régime réduit (Température de nuit)

La température d'ambiance souhaitée pendant la nuit (= consigne pour le régime réduit) peut être réglée entre 4 °C et 35 °C. Le réglage standard est 16 °C. Modifier cette valeur dans le groupe thermique correspondant: Par exemple pour le groupe thermique 1. Cette valeur appartient à toutes les 'phases désactivées' du programme horaire du 'groupe thermique 1'.

Pour modifier la température confort, procéder comme suit :

- 1. A partir du mode de fonctionnement courant, appuyer 1 fois sur la touche **OK** : **Heure et date** apparaît sur l'afficheur.
- 2. Tourner le bouton de réglage +/- jusqu'au menu : Circuit chauffage 1.
- 3. Appuyer sur la touche **OK** : Le paramètre **710** avec **consigne comfort**, et la température **22.0** s'affichent à l'écran.
- Tourner le bouton de réglage +/- vers le paramètre 712 : Le paramètre 712 avec consigne réduit, et la température 16.0 (°C) s'affichent à l'écran
- 5. Appuyer sur la touche OK : 16.0 clignote à l'écran d'affichage
- Tourner le bouton de réglage +/- dans les 8 secondes vers la valeur souhaitée : Par exemple à 15.0
- 7. Pour valider, appuyer sur la touche OK.
- 8. Appuyer 2 fois sur la touche **ESC** pour quitter ce menu et revenir au mode de fonctionnement initial

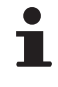

Il est également possible de modifier la valeur paramétrée pour le groupe thermique 2 et le groupe thermique P. À cet effet, choisir le groupe approprié dans le menu de sélection et répéter pour chaque groupe les étapes décrites cidessus.

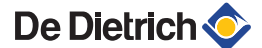

#### 19:08 🔅 30.55 ,O Heure et date Interface utilisateur PROG Programme horaire 4 / ECS cuit CC Circuit chauffage 1 No. 642 Vacances circuit CC1 Début Jour / mois <sup>xrog</sup> 642 Vacances circuit CC1 Début Jour / mois 6<u>42</u> 0 107 Vacances circuit CC1 Début Jour / mois 642 0 107 Vacances circuit CC1 Début Jour / mois 645 2 107 Vacances circuit CC1 Début Jour / mois 642 2 10 1 Vacances circuit CC1 Début Jour / mois T001815-01-C

# 5.3.6. Réglage de la consigne pour le régime vacances

En cas d'absence prolongée, le programme pour le régime vacances veille à ce que la température dans la maison soit maintenue à un niveau constant. Cette température peut être réglée avec la température de sécurité antigel ou la température de consigne pour le régime réduit (température nocturne). Le programme pour le régime vacances n'est actif que s'il a été opté avec la touche **CC** pour le programme horaire **O**. Lorsque le programme pour le régime vacances est actif, le symbole **1** apparaît à l'écran d'affichage. Le programme pour le régime vacances entre en service à 0:00 h à la date de commencement et s'arrête à 24:00 h à la date de fin. À l'issue de la date de fin, le programme pour le régime vacances est automatiquement effacé.

À titre d'exemple, un programme pour le régime vacances est paramétré avec comme date de début le 21 juillet (21:07) et comme date de fin le 15 août (15:08).

- 1. A partir du mode de fonctionnement courant, appuyer 1 fois sur la touche **OK** : **Heure et date** apparaît sur l'afficheur.
- 2. Tourner le bouton de réglage +/- jusqu'au menu : Vacances circuit CC1.
- 3. Appuyer sur la touche **OK** : Le paramètre **642** avec **Début, Jour/ Mois** et --:-- apparaît à l'écran.
- 4. Appuyer sur la touche **OK** : La partie de la date -- correspondant au mois clignote à l'écran
- Tourner le bouton de réglage +/- dans les 8 secondes vers la valeur souhaitée : 01:07
- 6. Dans les **OK** secondes qui suivent, appuyer sur la touche \*2 : La partie de la date **01** correspondant au jour clignote à l'écran
- Tourner le bouton de réglage +/- dans les 8 secondes vers la valeur souhaitée : 21:07
- 8. Pour valider, appuyer sur la touche OK.

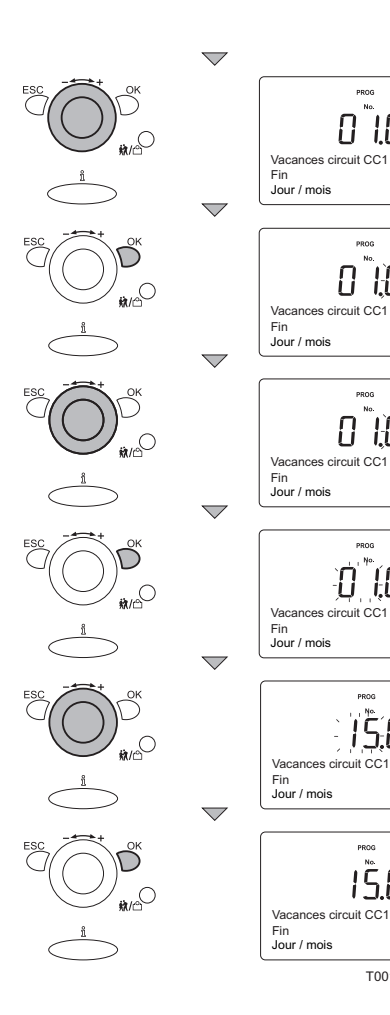

PROG No. 643

PROG No. 643

0101

<u>643</u> 0 108

643 0 (08

> 643 15.08

643 15.08

T001816-01-C

01.01

#### Réglage de la consigne pour le régime vacances (suite)

- 1. Tourner le bouton de réglage +/- vers le paramètre 643 : Le paramètre 643 avec Fin, Jour / Mois et 01:01 apparaît à l'écran.
- 2. Appuyer sur la touche OK : La partie de la date 01 correspondant au mois clignote à l'écran
- 3. Tourner le bouton de réglage +/- dans les 8 secondes vers la valeur souhaitée : 01:08
- 4. Dans les **OK** secondes qui suivent, appuyer sur la touche \*2 : La partie de la date **01** correspondant au jour clignote à l'écran
- 5. Tourner le bouton de réglage +/- dans les 8 secondes vers la valeur souhaitée : 15:08
- 6. Pour valider, appuyer sur la touche OK.
- 7. Appuyer 2 fois sur la touche **ESC** pour quitter ce menu et revenir au mode de fonctionnement initial

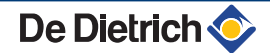

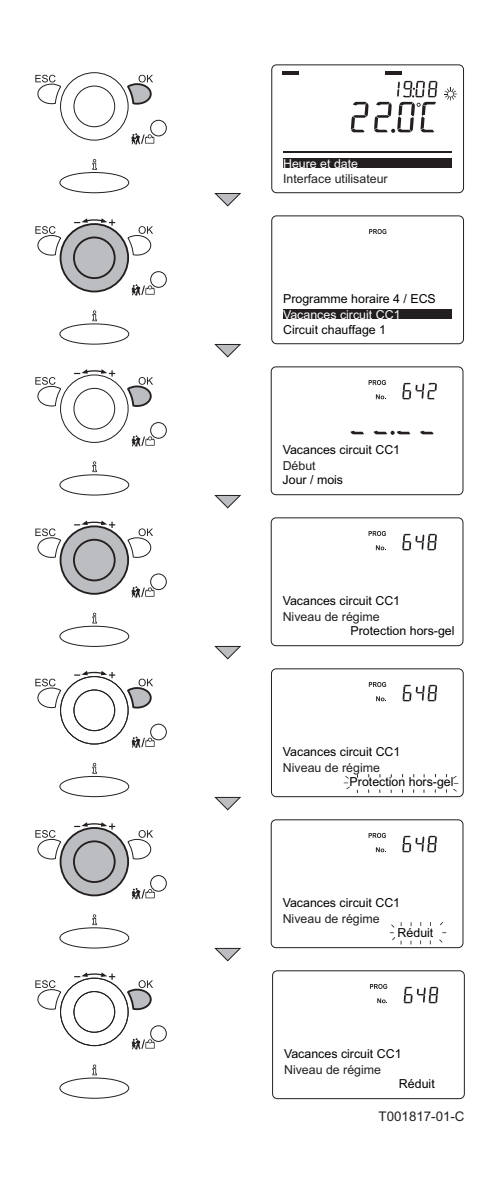

#### Mise hors gel

Pendant les vacances, la température peut être modifiée du régime Protection hors-gel au régime Réduit (et vice versa).

- 1. A partir du mode de fonctionnement courant, appuyer 1 fois sur la touche **OK** : **Heure et date** apparaît sur l'afficheur.
- Tourner le bouton de réglage +/- jusqu'au menu : Vacances circuit CC1.
- Appuyer sur la touche OK : Le paramètre 642 avec Début, Jour/ Mois et --:-- apparaît à l'écran.
- Tourner le bouton de réglage +/- vers le paramètre 648 : Le paramètre 648 avec niveau de règime et protection hors-gel apparaît à l'écran
- 5. Appuyer sur la touche OK : Protection hors-gel apparaît à l'écran
- Tourner le bouton de réglage +/- dans les 8 secondes vers la valeur souhaitée : Réduit.
- 7. Pour valider, appuyer sur la touche OK.
- 8. Appuyer 2 fois sur la touche **ESC** pour quitter ce menu et revenir au mode de fonctionnement initial
  - Il est également possible de modifier la valeur paramétrée pour le groupe thermique 2 et le groupe thermique P. À cet effet, choisir le groupe approprié dans le menu de sélection et répéter pour chaque groupe les étapes décrites cidessus.

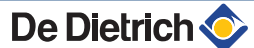

# 5.3.7. Adaptation temporaire de la température d'ambiance

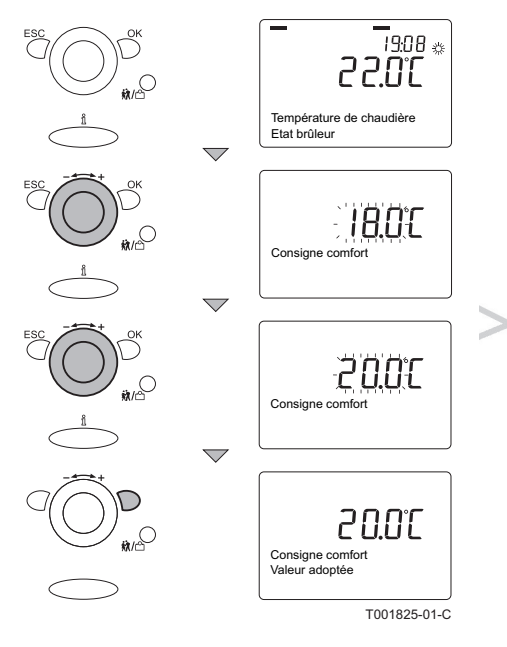

Il est possible de modifier temporairement la température d'ambiance par rapport au programme horaire paramétré. Pour ce faire, procéder comme suit :

- À partir de l'état de fonctionnement actuel, tourner le bouton de réglage +/- : Consigne comfort apparaît à l'écran avec la valeur de la température qui clignote, par exemple 18 (°C)
- Tourner le bouton de réglage +/- dans les 8 secondes vers la valeur souhaitée : Par exemple 20 (°C)
- Valider en appuyant sur la touche OK ; Les textes Consigne comfort et Valeur adoptée apparaissent brièvement à l'écran.
- 4. L'afficheur revient au mode de fonctionnement courant.
  - La modification demeure active jusqu'à la prochaine période de commutation présente dans le programme horaire. Si une modification de la température d'ambiance plus longue est souhaitée, il faudra désactiver le programme horaire. Sélectionner avec la touche CC le programme température de jour continue. Voir

paragraphe : Sélectionner température de jour continue", page 28

Il est également possible de modifier temporairement la température d'ambiance à l'aide de la fonction fêtes

( **I** Voir paragraphe : "Sélectionner la fonction fêtes", page 29).

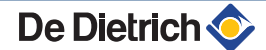

### 19:08 🔅 30.5 S 0 Heure et date Interface utilisateu Circuit chauffage 1 16 10 600 ₩/C ECS Consigne comfort 16,10 ĥñſ ECS Consigne comfort 16 10 <u>S</u>8°C ECS Consigne comfort 16 10 <u>58</u>6 ECS Consigne comfort T001818-01-C

# 5.3.8. Modifier la température de l'eau chaude sanitaire

Il se peut qu'une température d'eau chaude sanitaire moins élevée soit suffisante pour vos besoins. Diminuez cette température et économisez de l'énergie.

Pour ce faire, procéder comme suit :

- 1. A partir du mode de fonctionnement courant, appuyer 1 fois sur la touche **OK** : Les menus de sélection apparaissent à l'écran.
- 2. Tourner le bouton de réglage +/- jusqu'au menu : ECS.
- 3. Appuyer sur la touche **OK** : Le paramètre **1610** avec **valeur nominale modifiée**, et la température **60** apparaissent à l'écran.
- 4. Appuyer sur la touche **OK** : **60** clignote à l'écran d'affichage.
- Tourner le bouton de réglage +/- dans les 8 secondes vers la valeur souhaitée : Par exemple à 58
- 6. Pour valider, appuyer sur la touche **OK**.
- 7. Appuyer 2 fois sur la touche **ESC** pour quitter ce menu et revenir au mode de fonctionnement initial.

# 5.4 Sélectionner un programme horaire

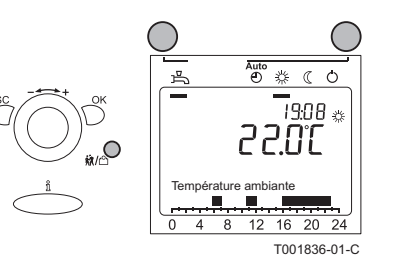

Appuyer sur la touche **CC** et/ou la touche **Fonction fêtes** et/ou la touche **ECS** pour activer le programme souhaité ( **I** Voir paragraphe "Signification des touches", page 8). Le programme actif est affiché à l'écran avec un trait de soulignement sous le symbole.

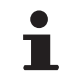

Le programme sélectionné demeure actif jusqu'à ce qu'il soit désactivé et/ou jusqu'à ce qu'un autre programme soit sélectionné.

# 5.4.1. Sélectionner le mode automatique (Programme horaire)

Grâce aux programmes horaires, le thermostat à horloge veille à ce que, aux heures programmées, la température souhaitée est atteinte avec une consommation énergétique aussi faible que possible. Pour ce faire, procéder comme suit :

 Appuyer plusieurs fois sur la touche Chauffage central jusqu'à ce que le symbole O soit souligné sur l'afficheur.

#### Sélectionner température de jour continue

En position température de jour continue, la température d'ambiance demeure à un niveau constant correspondant à la consigne pour le régime confort. Avec ce paramétrage, le programme horaire éventuel ne fonctionnera pas.

Pour ce faire, procéder comme suit :

5.4.2.

 Appuyer plusieurs fois sur la touche Chauffage central jusqu'à ce que le symbole ☆ soit souligné sur l'afficheur.

### 5.4.3. Sélectionner température de nuit continue

En position température de nuit continue, la température d'ambiance demeure à un niveau constant correspondant à la consigne pour le régime réduit. Avec ce paramétrage, le programme horaire éventuel ne fonctionnera pas.

Pour ce faire, procéder comme suit :

1. Appuyer plusieurs fois sur la touche **Chauffage central** jusqu'à ce que le symbole ( soit souligné sur l'afficheur.

#### 5.4.4. Sélectionner sécurité antigel

En position sécurité antigel, la chaudière est mise hors service et ne se remet en marche que si la température d'ambiance descend en dessous de la valeur paramétrée. Avec ce paramétrage, le programme horaire éventuel ne fonctionnera pas. Pour ce faire, procéder comme suit :

1. Appuyer plusieurs fois sur la touche **Chauffage central** jusqu'à ce que le symbole 🖒 soit souligné sur l'afficheur.

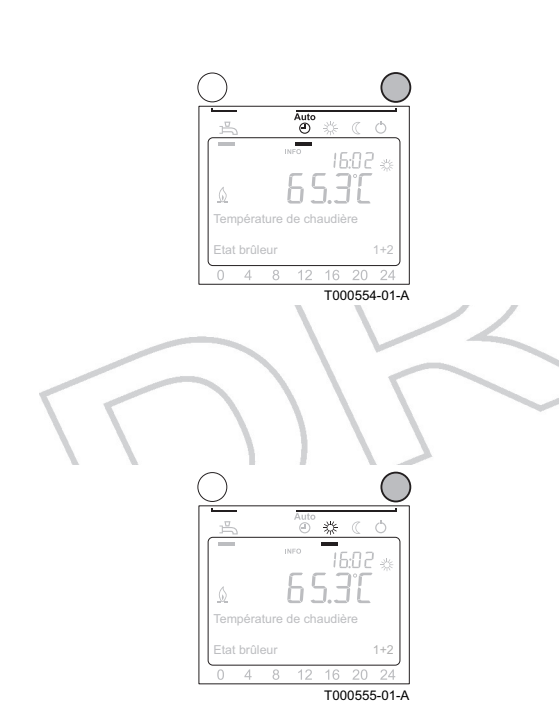

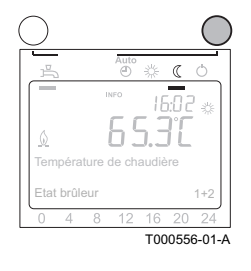

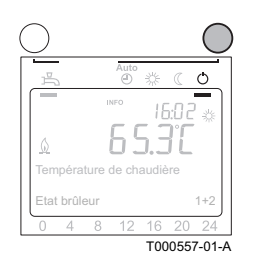

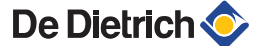

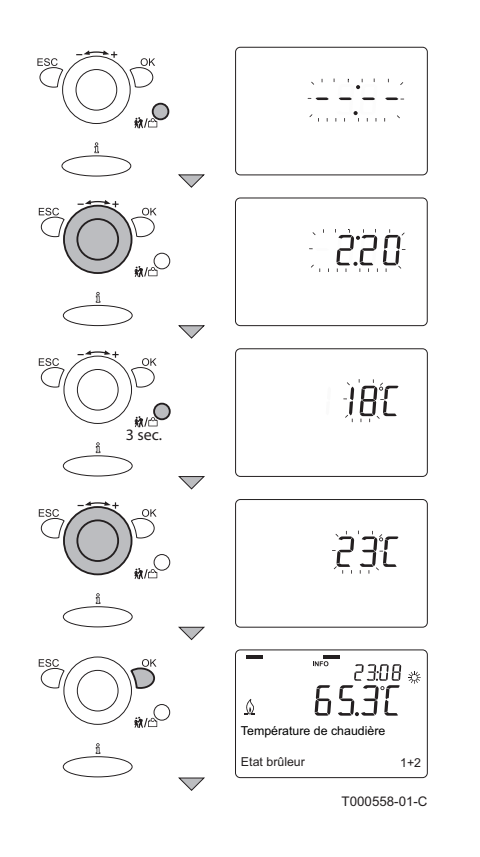

T000559-01-A

#### 5.4.5. Sélectionner la fonction fêtes

Avec la touche de fonction fêtes, la température de confort (température de jour) peut être modifiée temporairement pendant le programme horaire. Pour ce faire, procéder comme suit :

- Appuyer brièvement sur la touche Fonction fêtes 就/<sup>1</sup> : Le temps (fêtes) --:-- clignote à l'écran.
- Tourner le bouton de réglage +/- dans les 8 secondes vers la valeur souhaitée.
- 3. Valider en appuyant sur la touche OK.
- 4. Patienter quelques instants : L'afficheur revient au mode de fonctionnement courant.
- Maintenir enfoncée pendant plus de 3 secondes la touche fonction fêtes 就/<sup>™</sup>: La température clignote à l'écran.
- Tourner le bouton de réglage +/- dans les 8 secondes vers la valeur souhaitée.
- 7. Valider en appuyant sur la touche OK.
  - Lorsque le temps (fêtes) paramétré s'est écroulé, le programme horaire est automatiquement réactivé.

#### 5.4.6. Sélectionner Eau chaude sanitaire

Pour pouvoir répondre rapidement à une demande d'eau chaude sanitaire, la chaudière intégrant la production d'eau chaude est périodiquement préchauffée. Indépendamment du programme CC sélectionné, cette fonction peut être activée ou désactivée en fonction des besoins. Utiliser la touche **ECS** pour activer ou désactiver cette fonction.

- ► La fonction est activée si à l'écran d'affichage, un trait de soulignement noir en dessous du symbole → est visible.
- La fonction est désactivée si, à l'écran, il n'y a pas de trait de soulignement noir visible sous le symbole 3.

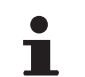

Т

Lorsque cette fonction est désactivée, la chaudière intégrant la production d'eau chaude ne maintient pas à température constante l'eau chaude sanitaire (eau de robinet). La chaudière intégrant la production d'eau chaude fournit bel et bien de l'eau chaude, mais cela peut prendre un temps plus ou moins long. Avec une chaudière pour chauffage seul avec ballon externe, seule l'eau chaude présente dans le ballon est délivrée.

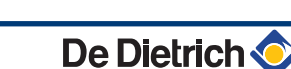

# 6 Contrôle et entretien

# 6.1 Consignes générales

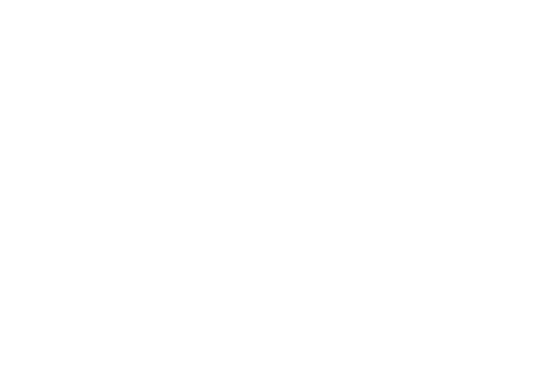

Les thermostats à horloge eVita CS et les eVita C3 ne nécessitent aucun entretien.

Vérifier régulièrement l'état des batteries AA dans le thermostat à horloge **eVita CRF**.

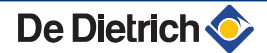

# 7 En cas de dérangement

### 7.1 Codes de pannes

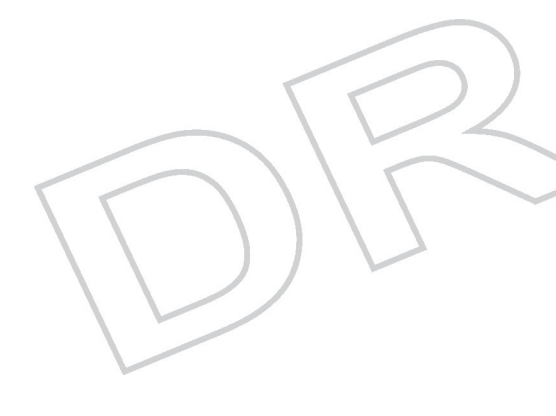

La chaudière est dotée d'un dispositif de commande et de régulation électronique. Si une panne est signalée, la chaudière s'arrête ou se verrouille. Un des messages suivants s'affiche à l'écran :

#### L'écran d'affichage fait apparaître $oldsymbol{\Lambda}$ et un code de blocage :

- 1. Appuyer sur la touche  $\frac{6}{1}$ ; Le code d'erreur et un texte explicatif associé apparaissent sur l'afficheur.
- 2. Le régulateur de la chaudière procède à une réinitialisation automatique.

# L'écran d'affichage fait apparaître $\mathbf{\hat{A}}$ et $\mathbf{A}$ en même temps qu'un code de panne :

- 1. Appuyer sur la touche  $\hat{\mathbf{n}}$ ; Le code d'erreur et un texte explicatif associé apparaissent sur l'afficheur.
- 2. Appuyer une deuxième fois sur la touche  $\hat{\mathbf{n}}$ ; L'afficheur indique le type de réinitialisation requis (Une réinitialisation service ou une réinitialisation utilisateurs).

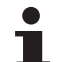

De Dietrich 📀

Une réinitialisation service doit être effectuée par l'installateur. Appeler l'installateur.

ES

#### 7.1.1. Réinitialisation utilisateur

- Utiliser le panneau de commande de la chaudière pour effectuer la réinitialisation.
- 1. Appuyer sur la touche de réinitialisation.

19:08 🎄

20

Non

12 16 20 24

± ( ∩

- oui -16 20 24

¢ ( O

Oui 16 20 24 T000568-01-A

2 2.O°C

Δ./

313:Test surveillance dé Température de chaudiè

. Etat brûleu

4 8

Λ

 $\Delta d$ 

Δ

- 2. L'écran affiche Reset utilisateur final et Non (clignotant).
- Tourner le bouton de réglage - + dans les 8 secondes vers Oui.
- 4. Appuyer sur la touche OK pour valider le réglage.

5. L'écran affiche Reset utilisateur final et Valeur adoptée.

Si le code de dérangement disparaît, cela signifie que la chaudière fonctionne à nouveau normalement. Si le code d'erreur continue à apparaître, rechercher la cause dans le tableau des erreurs et appliquer la solution. Si vous n'arrivez pas à éliminer la panne, contactez votre installateur :

Relever le code d'erreur affiché.

#### 7.1.2. Description des codes d'erreur

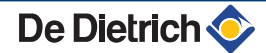

#### 7. En cas de dérangement

| Code de<br>dérangement | Ecran d'affichage                                                                                                 | Causes probables                                            | Vérification / solution                                                                                                    |
|------------------------|----------------------------------------------------------------------------------------------------|-------------------------------------------------------------|----------------------------------------------------------------------------------------------------|
| 127                    | 127 : T° anti-<br>légionelles                                                                                     |                                                             |                                                                                                    |
| 157                    | 157 : Thermostat dép<br>chaud                                                                                     |                                                             |                                                                                                    |
| 158                    | 158 : Condensat                                                                                                   |                                                             |                                                                                                    |
| 164                    | 164 : Contr débit/<br>pressos CC                                                                                  |                                                             |                                                                                                    |
| 270                    | 270 : dT° échangeur<br>chaleur                                                                                    | Air dans la sirsuit shauffaga                               | Purger l'installation (Si nécessaire)                                                                                                    |
| 274                    | 274 : Protection contre<br>le chauffage en cas<br>d'absence d'un niveau<br>d'eau suffisant dans<br>l'installation | <ul> <li>Pas assez d'eau dans<br/>l'installation</li> </ul> | <ul> <li>Contrôler la pression d'eau dans l'installation<br/>de chauffage : Pression insuffisante : ajouter<br/>de l'eau (1,5 - 2 bar)</li> </ul> |
| 275                    | 275 : Débit nul après<br>purge                                                                                    |                                                             |                                                                                                    |
| 276                    | 276 : Débit nul                                                                                                   |                                                             |                                                                                                    |
| 277                    | 277 : Débit ECS nul                                                                                               |                                                             |                                                                                                    |
| 278                    | 278 : Elévation max<br>températ                                                                                   |                                                             |                                                                                                    |
| 261                    | 261 : Défaut flamme<br>br'stir                                                                                    |                                                             |                                                                                                    |
| 262                    | 262 : Défaut flamme<br>br'sup                                                                                     | Alimentation on anz insuffisante                            | Vérifier que le robinet gaz est bien ouvert                                                                                                    |
| 424                    | 424 : Rép. perte de<br>flamme Stirl                                                                               |                                                             |                                                                                                    |
| 425                    | 425 : Rép. perte de<br>flamme Début                                                                               |                                                             |                                                                                                    |

### 7.1.3. Autres codes de pannes

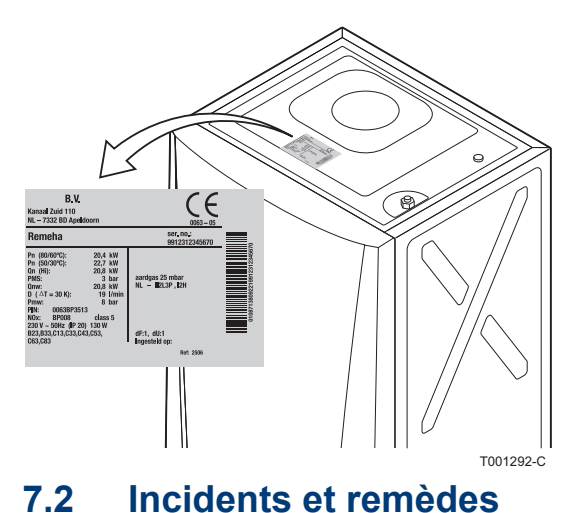

Si un autre code panne apparaît, contacter l'installateur. Avant de contacter l'installateur, relever les informations suivantes :

- Code de dérangement
- Type de gaz utilisé
- Type de chaudière
- Date de fabrication
- ► N° de série de l'appareil

Ces informations figurent sur la plaque signalétique collée sur le dessus de la chaudière.

| Problème                                                               | Causes probables                                                      | Remède                                                                                                    |  |  |
|------------------------------------------------------------------------|-----------------------------------------------------------------------|----------------------------------------------------------------------------------------------------|--|--|
|                                                                        | La chaudière n'est pas en service.                                    | <ul> <li>Vérifier que la chaudière est sous tension.</li> <li>Contrôler les fusibles et les interrupteurs.</li> <li>Vérifier que le robinet gaz est bien ouvert.</li> </ul>                                                                |  |  |
| ll n'y a pas d'eau chaude                                              | La fonction ECS est désactivée.                                       | Activer le mode ECS.                                                                                                    |  |  |
| sanitaire.                                                             | La pression d'eau est trop faible (< 0,8 bar).                        | Rajouter de l'eau dans l'installation.                                                                                                    |  |  |
|                                                                        | Le pommeau de douche économique<br>laisse passer trop peu d'eau       | Nettoyer le pommeau de douche, le remplacer si nécessaire.                                                                                                    |  |  |
|                                                                        | La température de consigne<br>chauffage est trop basse.               | Augmenter la valeur du paramètre P l ou, si un thermostat d'ambiance est raccordé, augmenter la température sur celui-ci.                                                                                                    |  |  |
|                                                                        | Le mode chauffage est désactivé.                                      | Activer le mode chauffage.                                                                                                    |  |  |
| Les radiateurs sont froids.                                            | Les robinets des radiateurs sont fermés.                              | Ouvrir les robinets de tous les radiateurs raccordés au système de chauffage.                                                                                                    |  |  |
|                                                                        | La chaudière n'est pas en service.                                    | <ul> <li>Vérifier que la chaudière est sous tension.</li> <li>Contrôler les fusibles et les interrupteurs.</li> <li>Vérifier que le robinet gaz est bien ouvert.</li> </ul>                                                                |  |  |
|                                                                        | La pression d'eau est trop faible (< 0,8 bar).                        | Rajouter de l'eau dans l'installation.                                                                                                    |  |  |
|                                                                        | La température de consigne<br>chauffage est trop basse.               | Augmenter la valeur du paramètre <b>P</b> i ou, si un thermostat d'ambiance est raccordé, augmenter la température sur celui-ci.                                                                                                    |  |  |
|                                                                        | Pas d'alimentation électrique.                                        | <ul> <li>Vérifier que la chaudière est sous tension.</li> <li>Contrôler los fusibles et los interruteurs</li> </ul>                                                                                                    |  |  |
| La chaudière ne fonctionne pas.                                        | La pression d'eau est trop faible (<<br>0,8 bar).                     | Rajouter de l'eau dans l'installation.                                                                                                    |  |  |
|                                                                        | Un code d'erreur apparaît sur<br>l'afficheur.                         | <ul> <li>Appuyer sur le bouton Reset pendant 2<br/>secondes.</li> </ul>                                                                                                    |  |  |
|                                                                        |                                                                       | Corriger l'erreur si cela est possible.                                                                                                    |  |  |
|                                                                        | La pression gaz est trop basse.                                       | robinet gaz.                                                                                                    |  |  |
| La pression d'eau est trop faible (<                                   | Pas assez d'eau dans l'installation.                                  | Rajouter de l'eau dans l'installation.                                                                                                    |  |  |
| 0,8 bar).                                                              | Fuite d'eau.                                                          | Contacter l'installateur.                                                                                                    |  |  |
| Importantes variations de<br>température de l'eau chaude<br>sanitaire. | Alimentation en eau insuffisante.                                     | Ouvrir le robinet.                                                                                                    |  |  |
|                                                                        | Les colliers de tuyauterie du<br>chauffage central sont trop serrés.  | Contacter l'installateur.                                                                                                    |  |  |
| Cliquetis au niveau de la<br>tuyauterie du chauffage central           | II y a de l'air dans les tuyauteries de chauffage.                    | Il est indispensable de purger l'air éventuellement<br>présent dans le préparateur, les conduites ou la<br>robinetterie pour éviter les désagréments sonores<br>susceptibles de se produire lors du chauffage ou du<br>soutirage de l'eau. |  |  |
|                                                                        | L'eau circule trop rapidement à<br>l'intérieur du chauffage central.  | Contacter l'installateur.                                                                                                    |  |  |
| Importante fuite d'eau sous ou à proximité de la chaudière.            | La tuyauterie de la chaudière ou du chauffage central est endommagée. | <ul><li>Couper l'arrivée d'eau.</li><li>Contacter l'installateur.</li></ul>                                                                                                    |  |  |

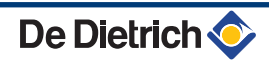

# 8 Données techniques

# 8.1 Caractéristiques techniques

| Régulateur Remeha                    |                     |         | Type eVita CS                                                                                                    | Type eVita C3                                        | Type eVita RF                         |  |  |
|--------------------------------------|---------------------|---------|----------------------------------------------------------------------------------------------------|------------------------------------------------------|---------------------------------------|--|--|
|                                      | Largeur             |         |                                                                                                    | 82                                                   | •                                     |  |  |
| Encombrement                         | Hauteur             | mm      |                                                                                                    | 185                                                  |                                       |  |  |
|                                      | Profondeur          |         |                                                                                                    | 42                                                   |                                       |  |  |
| Poids                                |                     | g       | 170                                                                                                    | 170                                                  | 312                                   |  |  |
| Température ambiante                 |                     |         |                                                                                                    |                                                      |                                       |  |  |
| Température de service               | °C                  |         |                                                                                                    | 0 - 50                                               |                                       |  |  |
| Température                          | •                   |         | •                                                                                                    |                                                      |                                       |  |  |
| Mesure de la température d'ambiance  | minimum-<br>maximum | °C      | 0 50 +/- 0,8                                                                                                    |                                                      |                                       |  |  |
| Zone de réglage de la<br>température | minimum-<br>maximum | °C      | 4 - 35                                                                                                    |                                                      |                                       |  |  |
| Mesure de température extérieure     |                     |         | Transmise par l'interm<br>la chaudi                                                                                                    | édiaire d'une sonde de te<br>ère et communiquée à la | empérature extérieure à<br>régulation |  |  |
| Caractéristiques                     |                     | -       |                                                                                                    |                                                      |                                       |  |  |
| Réglage                              |                     |         |                                                                                                    | Réglage modulant                                     |                                       |  |  |
| Éclairage de l'écran<br>d'affichage  |                     |         | non                                                                                                    | oui : Jaune                                          | non                                   |  |  |
|                                      | Temps               |         | Horloge de 24 heures                                                                                                    |                                                      |                                       |  |  |
| Ecran d'affichage                    | Date                | 1       | Jour - Mois - Année                                                                                                    |                                                      |                                       |  |  |
|                                      | Heure d'été         | 1       | Automatique (Réglable)                                                                                                    |                                                      |                                       |  |  |
| Programme horaire                    |                     |         | <ul> <li>3 Groupes thermiques</li> <li>1 Programme eau de robinet</li> <li>6 Périodes de commutation (Par jour)</li> <li>1 Programme pour les vacances (Par groupe thermique)</li> </ul> |                                                      |                                       |  |  |
| Précision de réglage                 |                     | °C      |                                                                                                    | +/- 0,5                                              |                                       |  |  |
|                                      |                     | minutes | +/- 10                                                                                                    |                                                      |                                       |  |  |

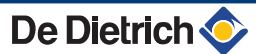

# 9 Economies d'énergie

## 9.1 Conseils pour économiser de l'énergie

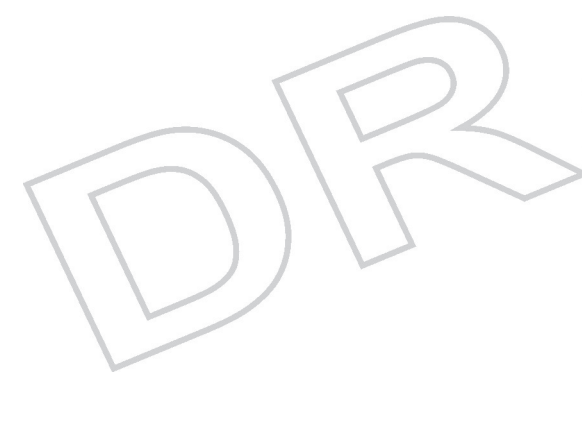

- Ne pas couvrir les radiateurs. Ne pas mettre en place des rideaux devant les radiateurs.
- Mettre en place des panneaux réflecteurs à l'arrière des radiateurs pour éviter des pertes de chaleur.
- Isoler les tuyauteries dans les pièces qui ne sont pas chauffées (caves et greniers).
- Fermer les radiateurs dans les pièces non utilisées.
- > Ne pas laisser couler inutilement de l'eau chaude (et froide).
- Installer un pommeau de douche économique pour économiser jusqu'à 40 % d'énergie.
- Préférer une douche à un bain. Un bain consomme 2 fois plus d'eau et d'énergie.

# 9.2 Thermostat d'ambiance et réglages

Le thermostat d'ambiance est disponible dans les versions suivantes :

- Thermostat programmable eVita CS : Thermostat à horloge numérique sans éclairage de l'écran d'affichage.
- Thermostat programmable eVita C3 : Thermostat à horloge numérique avec éclairage de l'écran d'affichage (Accessoire).
- Thermostat programmable eVita CRF : Thermostat à horloge numérique sans fil (Accessoire).

#### Quelques conseils :

- La production d'électricité et l'économie d'énergie atteignent leur niveau optimal avec un programme horaire programmé et activé.
- Dans la pièce où se trouve le thermostat d'ambiance, ne pas installer de radiateurs à robinet thermostatique.
- Fermer ou ouvrir complètement les robinets thermostatiques des radiateurs entraîne des fluctuations de température non souhaitées. Ouvrir et fermer les robinets thermostatiques par petits paliers.
- Baisser le thermostat à environ 20°C. Ceci permet de réduire les frais de chauffage et la consommation d'énergie.
- Baisser le thermostat d'ambiance lors de l'aération des pièces.
- Lors du réglage d'un thermostat horaire programmable, tenir compte des jours d'absence et des congés.

# **10 Garanties**

### 10.1 Généralités

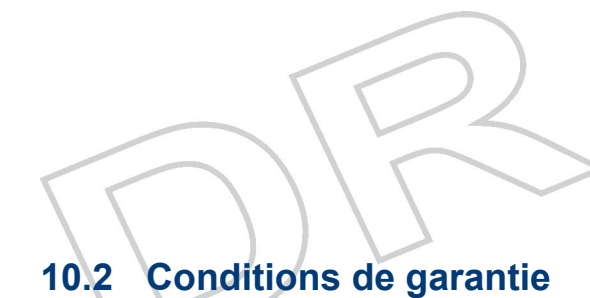

Vous venez d'acquérir l'un de nos appareils et nous vous remercions de la confiance que vous nous avez ainsi témoignée. Nous nous permettons d'attirer votre attention sur le fait que votre appareil gardera d'autant plus ses qualités premières qu'il sera vérifié et entretenu régulièrement. Votre installateur et tout notre réseau restent bien entendu à votre disposition

i

Les dispositions qui suivent ne sont pas exclusives du bénéfice au profit de l'acheteur de la garantie légale stipulée aux articles 1641 à 1648 du Code Civil.

Votre appareil bénéficie d'une garantie contractuelle contre tout vice de fabrication à compter de sa date d'achat mentionnée sur la facture de l'installateur.

La durée de notre garantie est mentionnée dans notre catalogue tarif.

Notre responsabilité en qualité de fabricant ne saurait être engagée au titre d'une mauvaise utilisation de l'appareil, d'un défaut ou d'une insuffisance d'entretien de celui-ci, ou d'une mauvaise installation de l'appareil (il vous appartient à cet égard de veiller à ce que cette dernière soit réalisée par un professionnel qualifié).

Nous ne saurions en particulier être tenus pour responsables des dégâts matériels, pertes immatérielles ou accidents corporels consécutifs à une installation non conforme :

- aux dispositions légales et réglementaires ou imposées par les autorités locales,
- aux dispositions nationales, voire locales et particulières régissant l'installation,
- à nos notices et prescriptions d'installation, en particulier pour ce qui concerne l'entretien régulier des appareils,
- ▶ aux règles de l'art.

Notre garantie est limitée à l'échange ou la réparation des seules pièces reconnues défectueuses par nos services techniques à l'exclusion des frais de main d'œuvre, de déplacement et de transport.

Notre garantie ne couvre pas le remplacement ou la réparation de pièces par suite notamment d'une usure normale, d'une mauvaise utilisation, d'interventions de tiers non qualifiés, d'un défaut ou d'insuffisance de surveillance ou d'entretien, d'une alimentation électrique non conforme et d'une utilisation d'un combustible inapproprié ou de mauvaise qualité.

Les sous-ensembles, tels que moteurs, pompes, vannes électriques, etc..., ne sont garantis que s'ils n'ont jamais été démontés.

Les droits établis par la directive européenne 99/44/CEE, transposée par le décret législatif N° 24 du 2 février 2002 publiée sur le J.O. N° 57 du 8 mars 2002, restent valables.

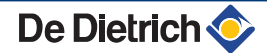

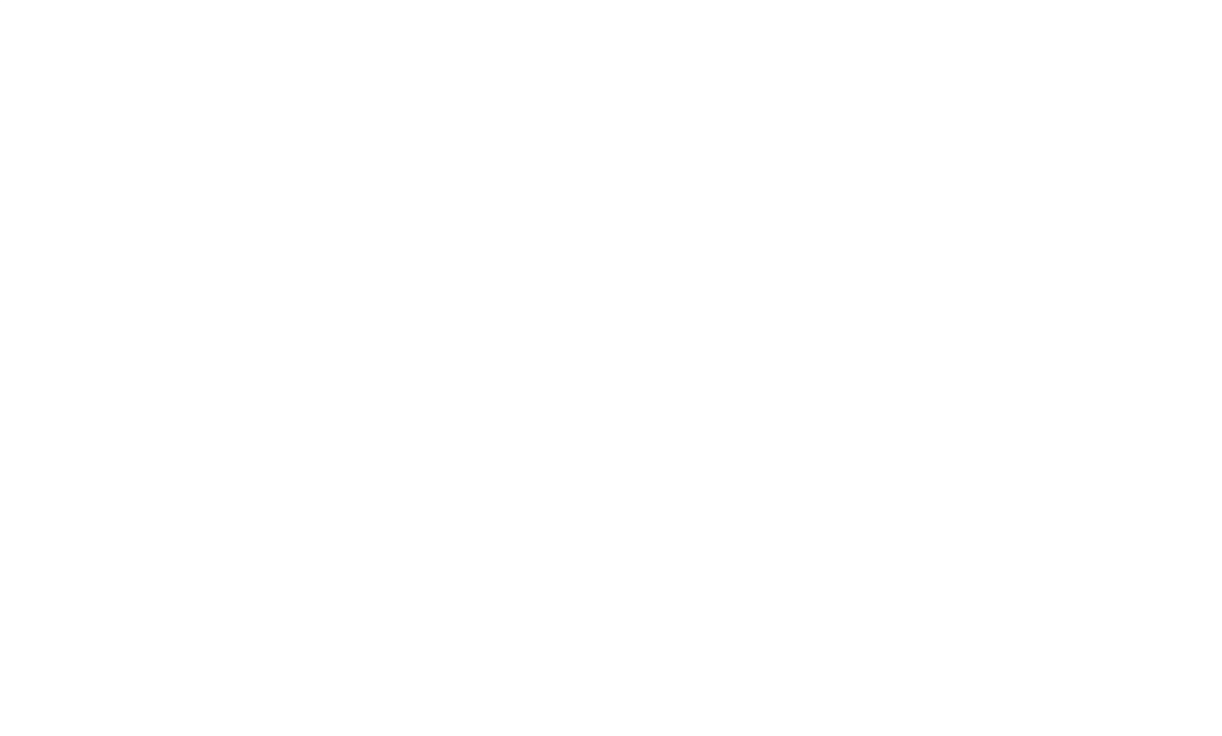

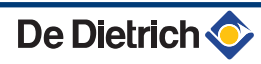

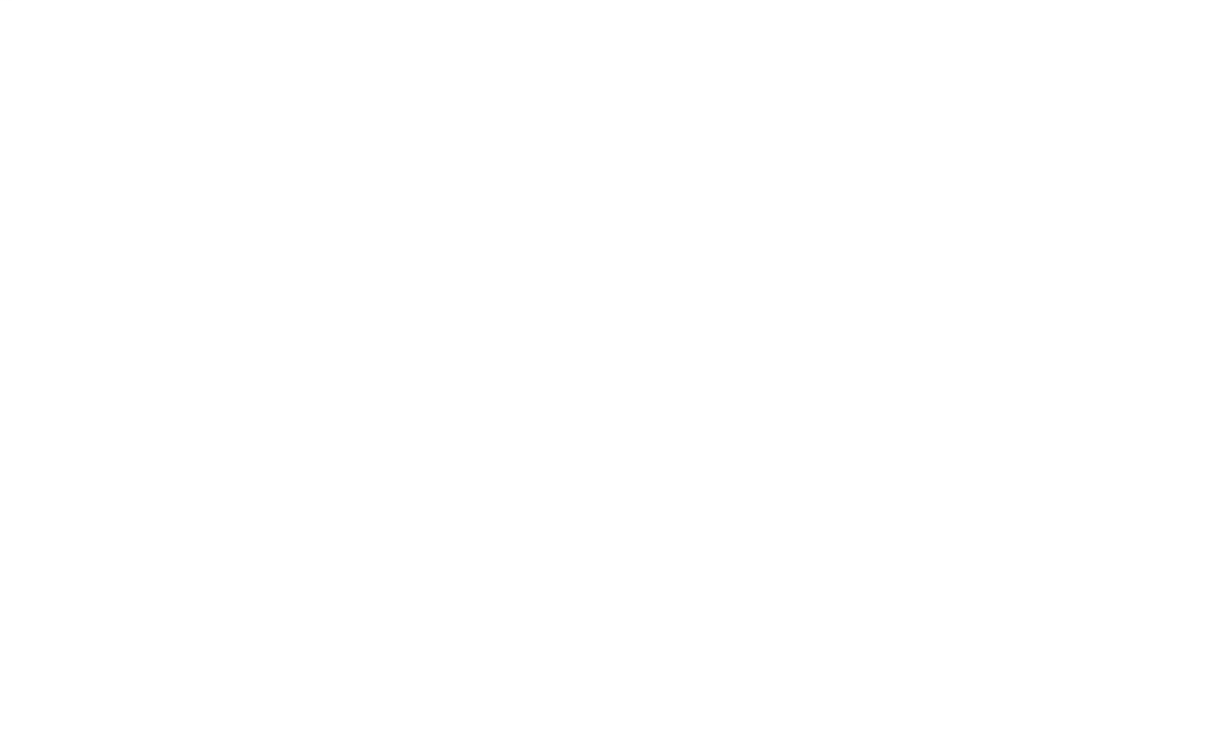

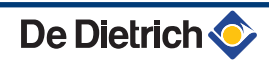

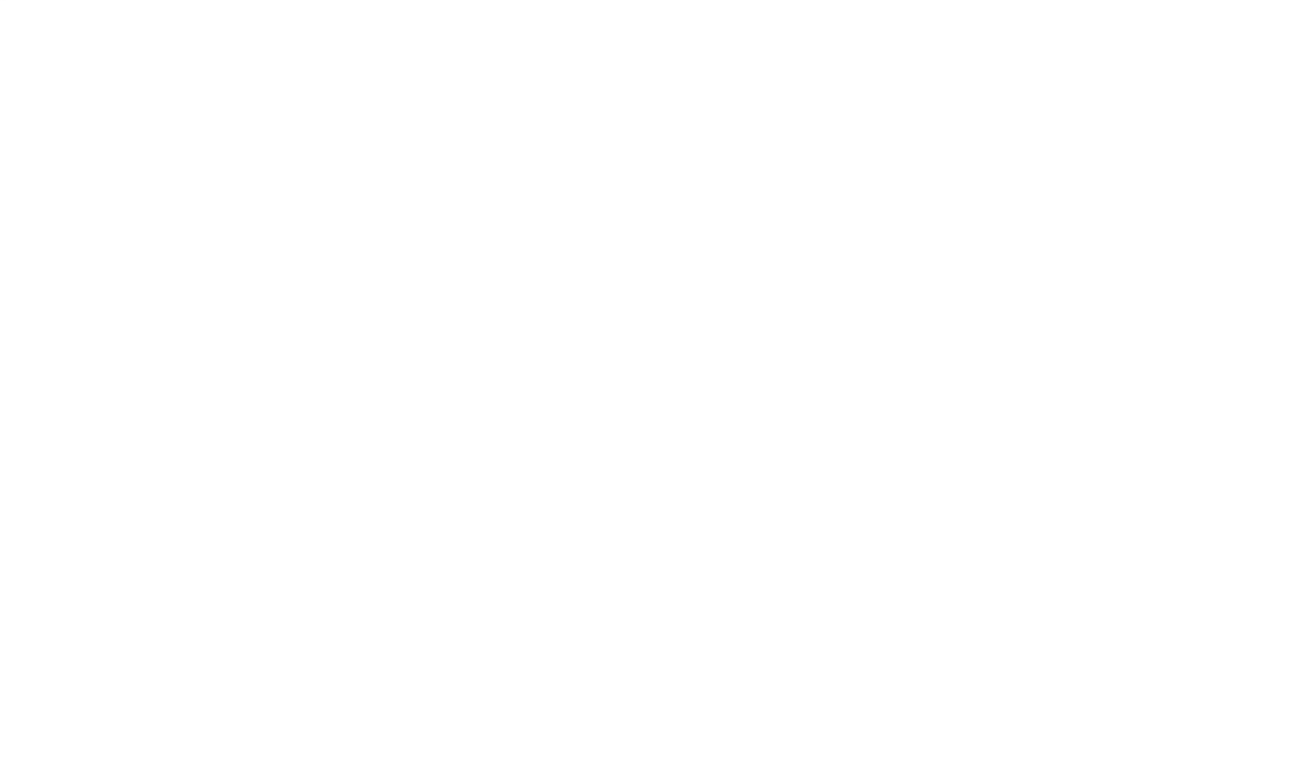

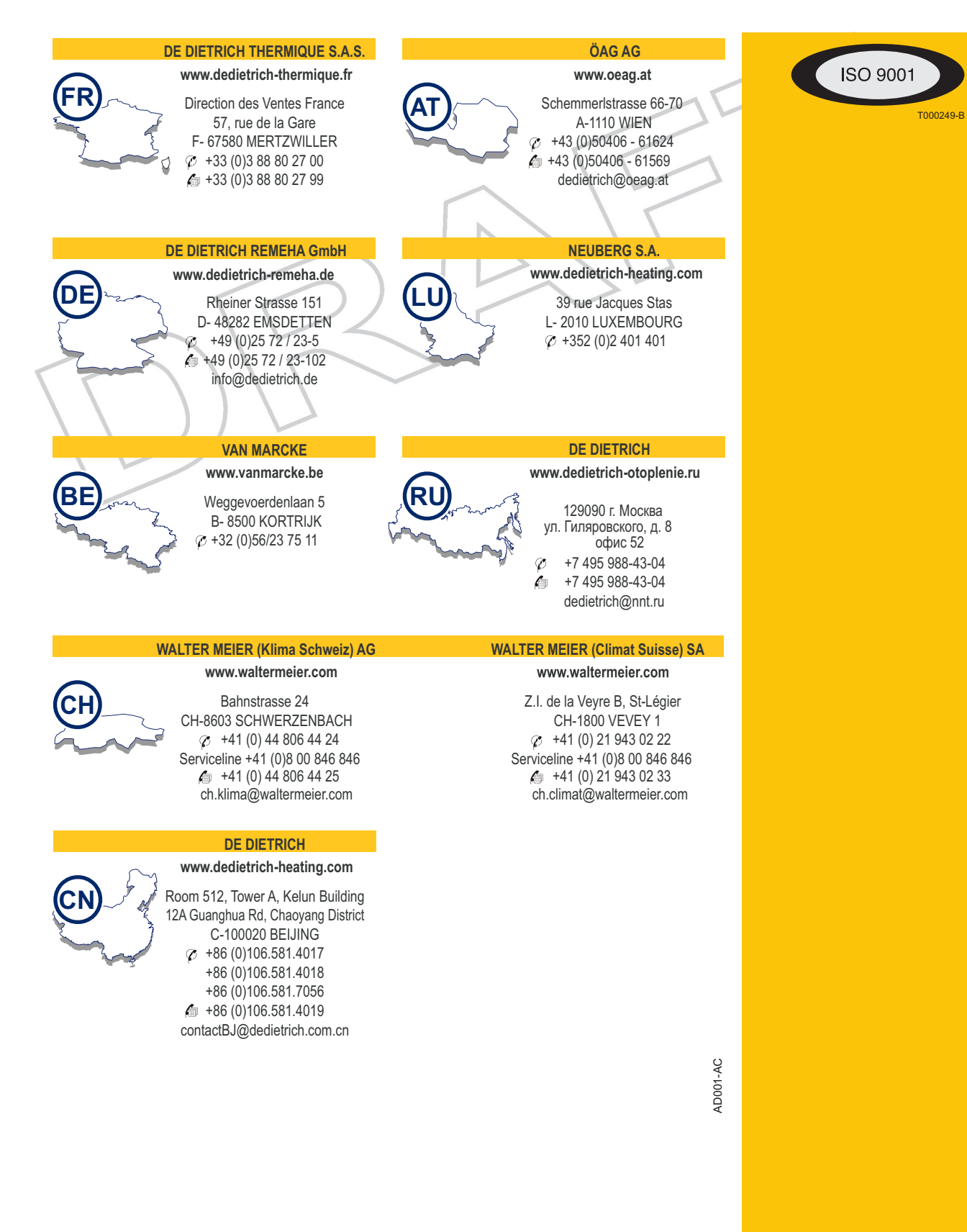

#### © Droits d'auteur

Toutes les informations techniques contenues dans la présente notice ainsi que les dessins et schémas électriques sont notre propriété et ne peuvent être reproduits sans notre autorisation écrite préalable.

De Dietrich DE DIETRICH THERMIQUE 57, rue de la Gare F- 67580 MERTZWILLER - BP 30

031109